## Header in GeneXus: background image and chatbot button

Cecilia Fernández

GeneXus by Globant

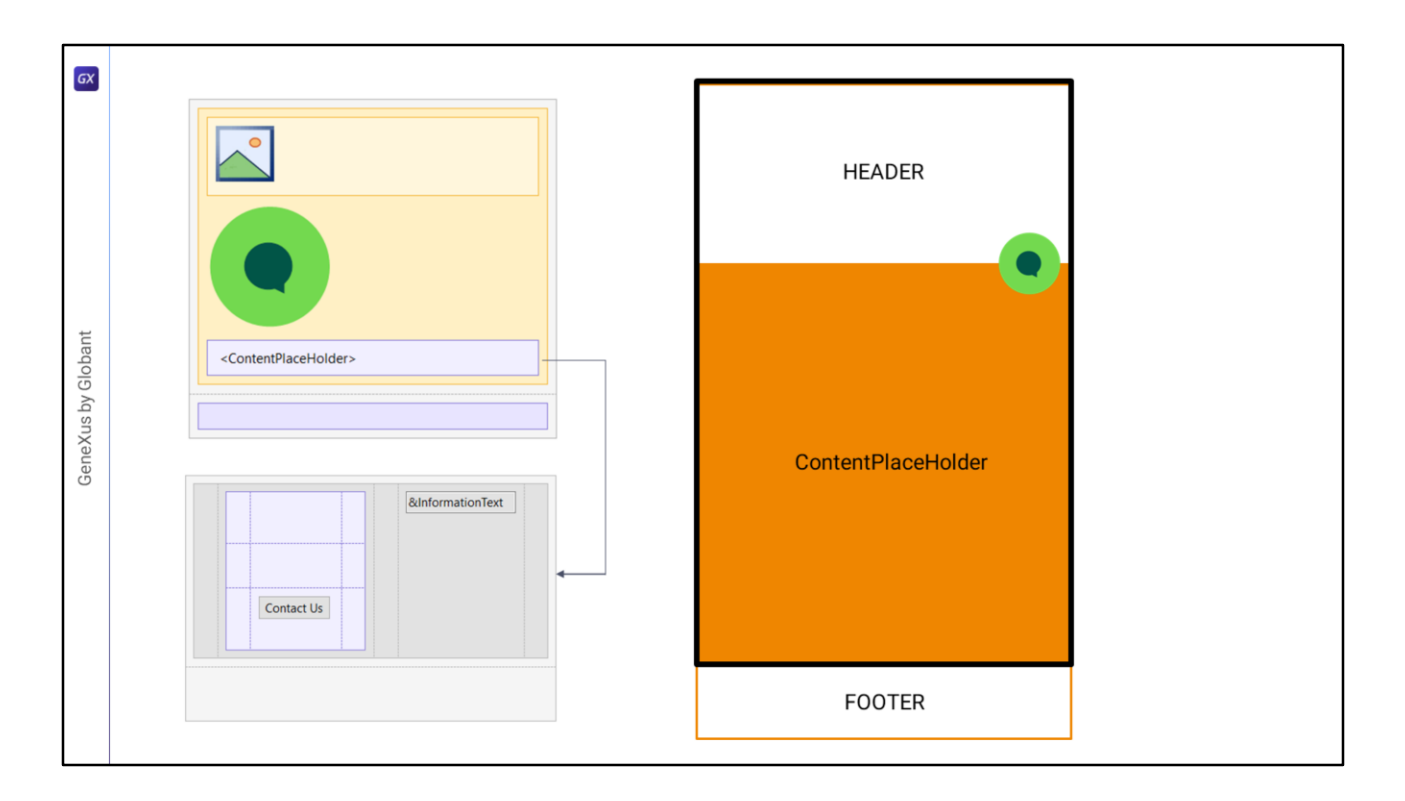

No vídeo anterior analisamos no nível conceitual duas possíveis implementações para o Master Panel.

Vamos implementar a segunda solução, que foi aquela que nos pareceu conceitualmente a mais adequada.

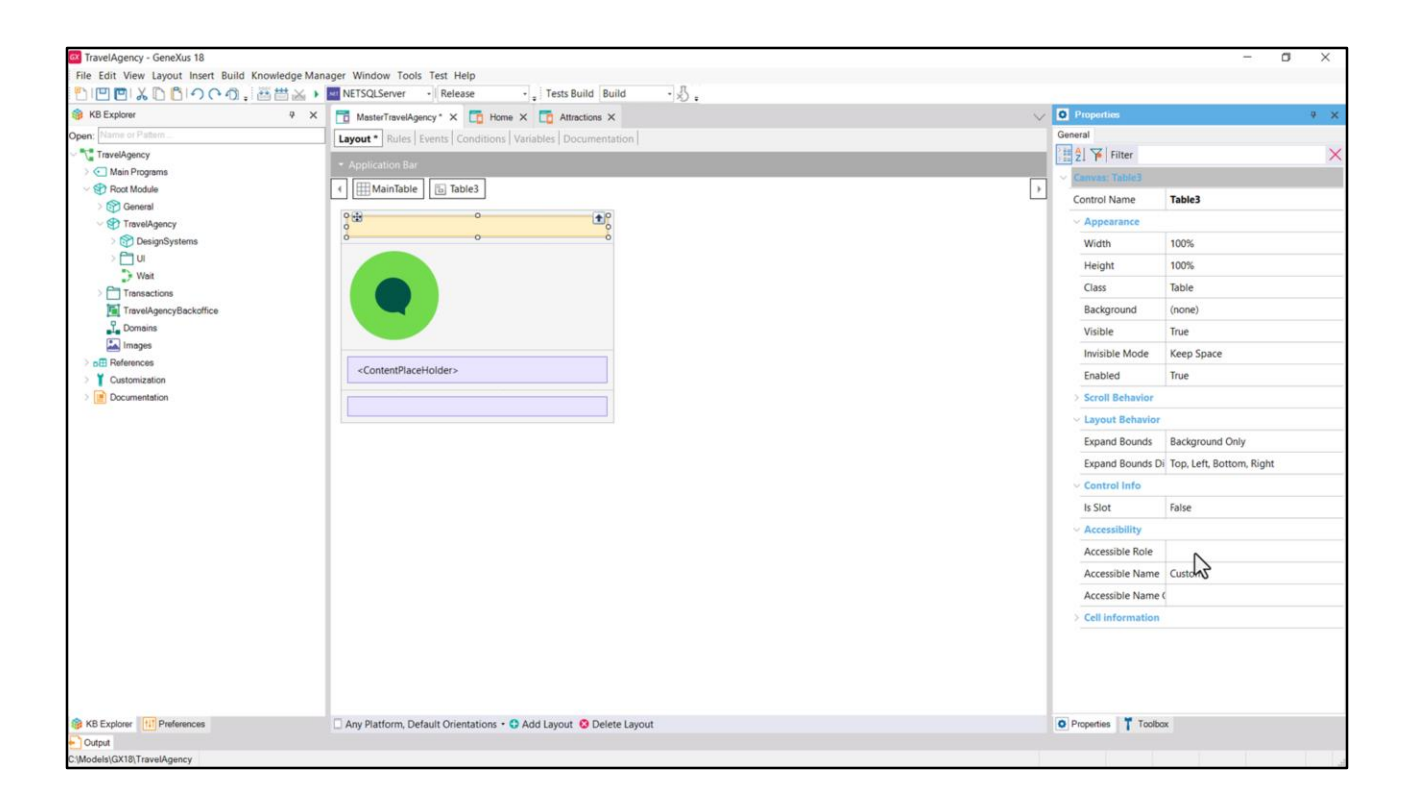

Aqui temos a tabela Main. Teremos que inserir um controle canvas na primeira linha, vamos ver suas propriedades. A esta não vamos colocar Role porque terá que agrupar o Header e o ContentPlaceHolder.

| Image: Series of Pidem.     Image: Series Contention       Image: Series of Pidem.     Image: Series Contention       Image: Series Contention     Image: Series Contention       Image: Series Contention     Image: Series Contention       Image: Series Contention     Image: Series Contention       Image: Series Contention     Image: Series Contention       Image: Series Contention     Image: Series Contention       Image: Series Contention     Image: Series Contention       Image: Series Contention     Image: Series Contention       Image: Series Contention     Image: Series ContentPlaceHolder>       Image: Series ContentPlaceHolder       Image: Series ContentPlaceHolder       Image: Series ContentPlaceHolder       Image: Series ContentPlaceHolder                                                                                                    | Central 1     Control 1                                                                                                    | r Table Information True True True True True True True True                                                                                          |
|----------------------------------------------------------------------------------------------------|----------------------------------------------------------------------------------------------------|----------------------------------------------------------------------------------------------------|
| Travel/gency          • Application Bar             • Man Programs           • Application Bar             • Poor Mode           • Imanifiable             • Poor Mode           • Imanifiable             • Origination Same Control (Same Control (Same Control                                                                                                    | <ul> <li>         Image: Second second seco</li></ul> | r Table (none) (none) True True True True True tode Keep Space True undo Background Only unds Di Top, Left, Bottom, Right                            |
| > C     Main Programs     > Prophysical Constant       > Prove Model      (*) Image: Transactions       > Prove Myselwarms     > Prove Myselwarms       > Prove Myselwarms     > Prove Myselwarms       > Prove Myselwarms                                                                                                    | Class     Backgrou Visible Invisible M     Enabled     Scroll Bel     Layout B     Expand B     Expand B     Control IN                                                                                                    | Table           Image: True           True           True           avior           und & Background Only           unds Di Top, Left, Bottom, Right |
| Image: Solution of the solution of the soluti             | Backgrou Visible Invisible 4 Enabled     Scroll Bel     Layout 8 Expand 8 Expand 8 Expand 8 Expand 8                                                                                                    | nd (none)<br>True<br>True<br>Keep Space<br>avior<br>thavior<br>unds Background Only<br>unds Di Top, Left, Bottom, Ripht                              |
| Cutomization       Cutomization                                                                                                    | Visible<br>Invisible N<br>Enabled<br>> Scroll Bel<br>< Layout B<br>Expand B<br>Expand B                                                                                                    | True True Keep Space True avior wavior Bavior Unds B Background Only unds Di Top, Left, Bottom, Right                                                |
| Image: Special systems         U         Wat         Transactions         Transactions         Transactions         Transactions         Transactions         Transactions         ContemtPlaceHolder>         Observerses         Occurrentation                                                                                                    | Invisible M<br>Enabled<br>> Scroll Bel<br>< Layout B<br>Expand B<br>Expand B<br>< Control I                                                                                                    | tode Keep Space True avior unds Di Top, Left, Bottom, Right                                                                                          |
| U     Wat       Transactions       Transactions       Transactions       Transactions       Customization       Construction                                                                                                    | Enabled<br>> Scroll Bel<br>< Layout B<br>Expand B<br>Expand B<br>< Control II                                                                                                    | avior thavior thavior unds Di Top, Left, Bottom, Right                                                                                               |
| Wat     Transetcons     Travel/gencyBackdfice     ContentPlaceHolder>     ContentPlaceHolder>     | <ul> <li>Scroll Bel</li> <li>Layout B</li> <li>Expand B</li> <li>Expand B</li> <li>Control I</li> </ul>                                                                                                    | Inavior<br>Inavior<br>Junds Background Only<br>Junds Di Top, Left, Bottom, Right                                                                     |
| Instance of the second second se | <ul> <li>Layout B</li> <li>Expand B</li> <li>Expand B</li> <li>Control It</li> </ul>                                                                                                    | unds Di Top, Left, Bottom, Right                                                                                                    |
| Images     Images       Images     Images                                                                                                    | Expand B<br>Expand B<br>~ Control II                                                                                                    | unds Background Only<br>unds Di Top, Left, Bottom, Right                                                                                             |
| La Images<br>ContemPlaceHolder>                                                                                                    | Expand B<br>~ Control II                                                                                                    | unds Di Top, Left, Bottom, Right                                                                                                    |
| BB References 0 0 0 0 0 0 0 0 0 0 0 0 0 0 0 0 0 0 0                                                                                                    | ~ Control I                                                                                                    |                                                                                                    |
| Conversion and Conversion                                                                                                    |                                                                                                    | fo                                                                                                    |
|                                                                                                    | Is Slot                                                                                                    | False                                                                                                    |
|                                                                                                    | ~ Accessibi                                                                                                    | ity                                                                                                    |
|                                                                                                    | Accessible                                                                                                    | Role Main                                                                                                    |
|                                                                                                    | Accessible                                                                                                    | Name Custom                                                                                                    |
|                                                                                                    | Accessible                                                                                                    | Name (                                                                                                    |
|                                                                                                    | > Cell infor                                                                                                    | mation                                                                                                    |
|                                                                                                    | ~ Absolute                                                                                                    | position                                                                                                    |
|                                                                                                    | Тор                                                                                                    | Odip                                                                                                    |
|                                                                                                    | Left                                                                                                    | Odip                                                                                                    |
|                                                                                                    | Bottom                                                                                                    | 0dip                                                                                                    |
|                                                                                                    | Right                                                                                                    | 0dip                                                                                                    |
|                                                                                                    | Width                                                                                                    | 100%                                                                                                    |
|                                                                                                    |                                                                                                    |                                                                                                    |
|                                                                                                    | Height                                                                                                    | 100%                                                                                                    |

Vamos arrastar para dentro, tanto o botão do chatbot, e vemos como aparecem agora as propriedades Absolute Position...

Como a tabela com o contentplaceholder, e vemos que também aparecem as propriedades Absolute Position...

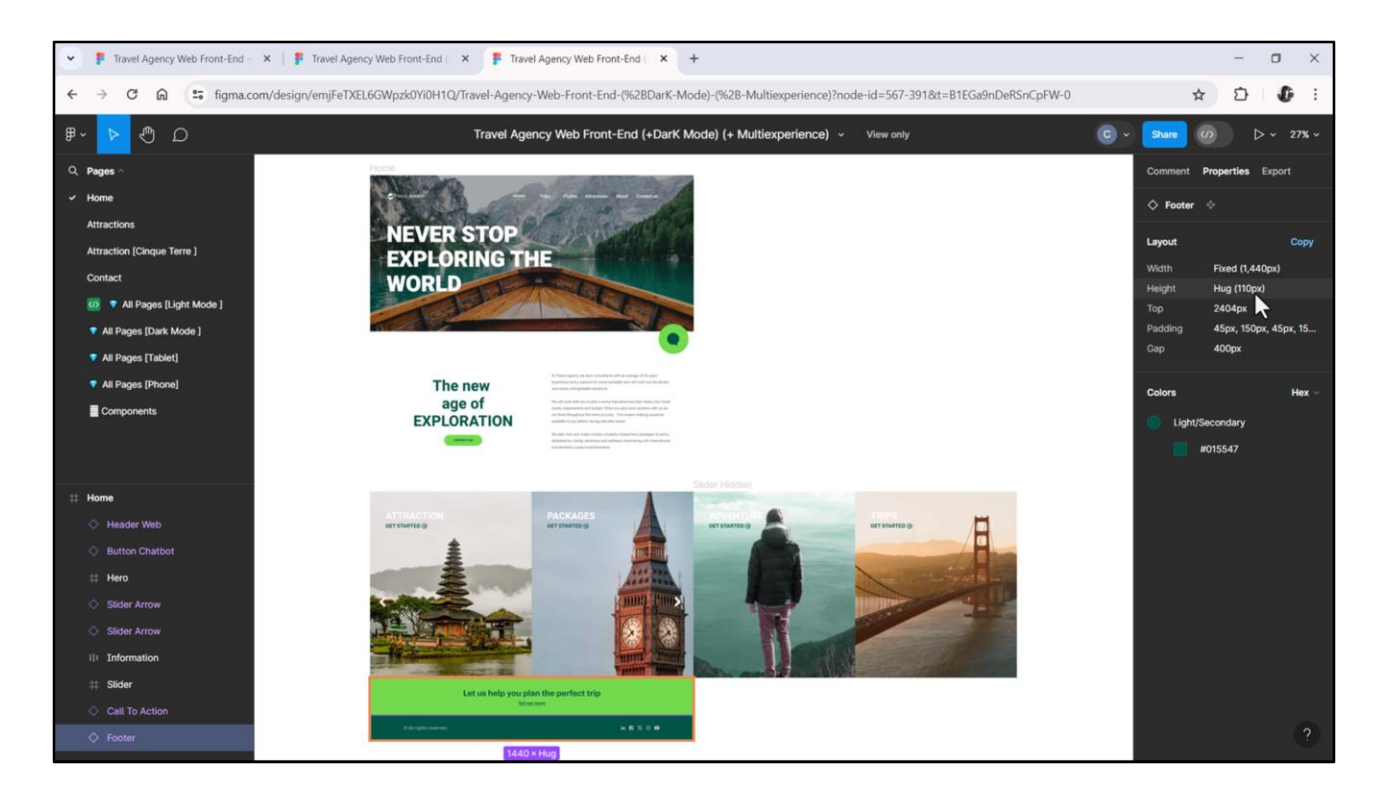

Agora a tabela Main ficou com duas linhas. A do Footer deve ter uma altura de 168 + 110, ou seja, de 278 dips.

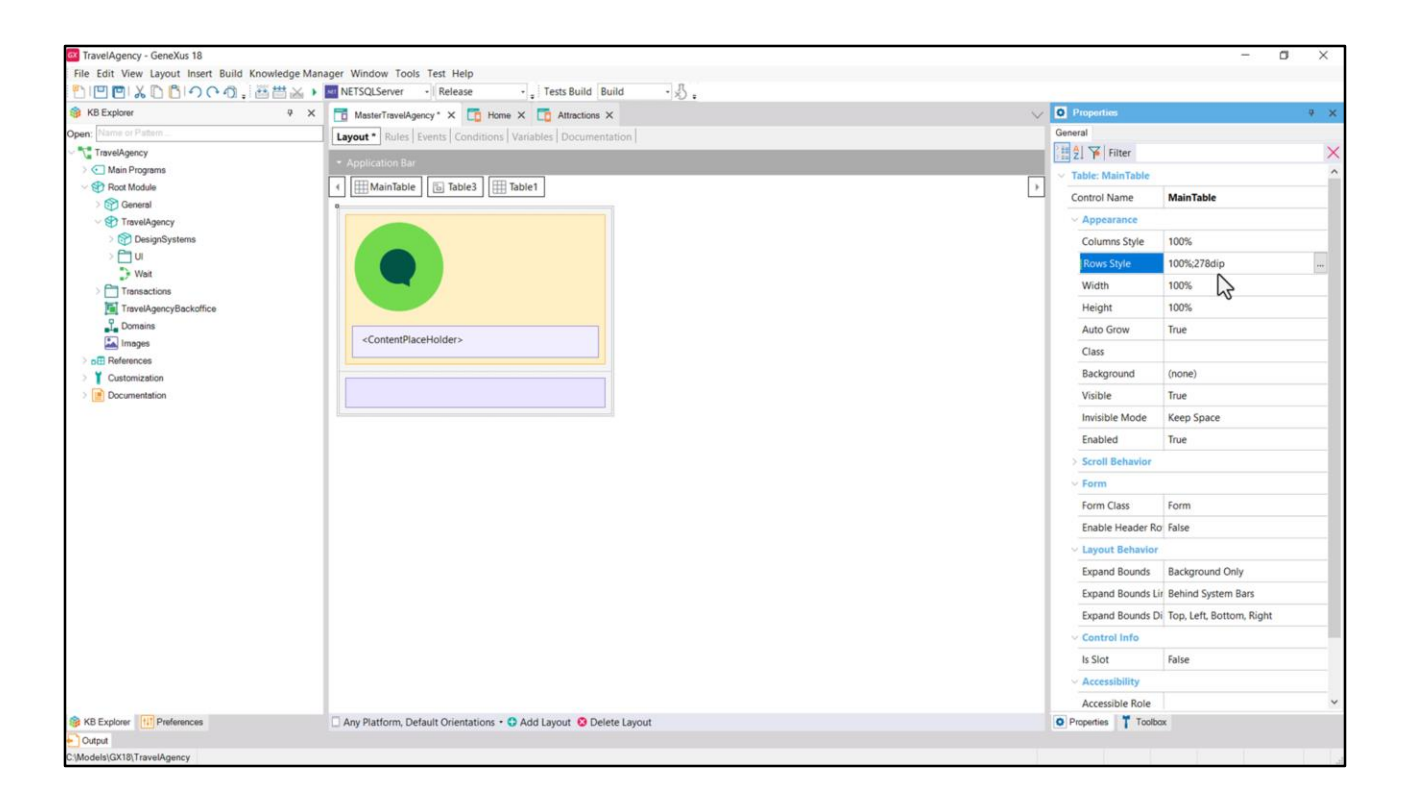

Então, para a Main table, colocamos em Rows Style: 100% para a primeira linha e 278 dips para a segunda.

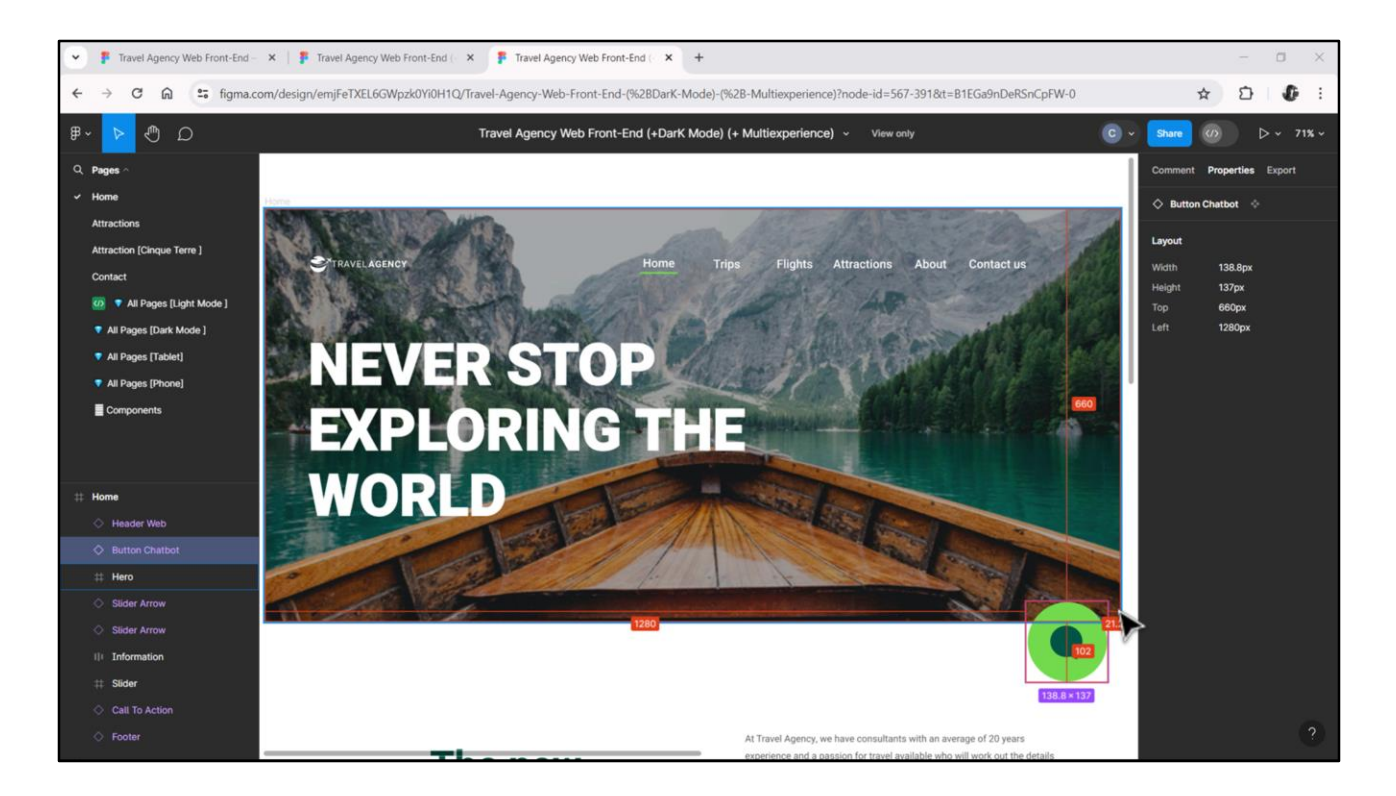

Vamos dar as posições absolutas aos dois controles que temos no momento.

Do botão do chatbot, tínhamos que sua largura era de 139, e estava a 21 da direita... E sua altura era de 137 e estava a 660 de cima. Então...

| KB Explorer          | A X A Master Tomol Associate Y A Master Street Street Stre | Properties      |            |
|----------------------|----------------------------------------------------------------------------------------------------|-----------------|------------|
| pen: Name or Pattern | I mant interprinty a Conditional Variables Documentation                                                                                                    | General         |            |
| TravelAgency         | Layout * kuis [ Evens [ Conditions ] variables [ Documentation ]                                                                                                    | Filter          | )          |
| > 💽 Main Programs    | Application Bar                                                                                                    | Caption         | 1          |
| Cont Module          | MainTable                                                                                                    | > Appearance    |            |
| General              | 0                                                                                                    | Class           | Button     |
| > P DesignSystems    |                                                                                                    | Visible         | True       |
| > 🛅 UI               |                                                                                                    | Invicible Mode  | Veen Soare |
| Wait                 |                                                                                                    | Enabled         | True       |
| Transactions         |                                                                                                    | Format          | Taxt       |
| L Domains            | 0 0                                                                                                    | Image           | Chathat    |
| images               | <contentplaceholder></contentplaceholder>                                                                                                    | Disabled leaves | (mana)     |
| > p References       |                                                                                                    | Image Pacition  | (hone)     |
| Customization        |                                                                                                    | Control Info    | Above lext |
| - Cocontentation     |                                                                                                    | Control Turo    |            |
|                      |                                                                                                    | Control type    |            |
|                      |                                                                                                    | Accessible New  | Curtan     |
|                      |                                                                                                    | Accessible Nam  | e Custom   |
|                      |                                                                                                    |                 | evenatov   |
|                      |                                                                                                    | Absolute nosit  | lon        |
|                      |                                                                                                    | ITee            | 660.8=     |
|                      |                                                                                                    | lie             | 100%       |
|                      |                                                                                                    | Leit            | 100%       |
|                      |                                                                                                    | Bottom          | 214        |
|                      |                                                                                                    | Kight           | 2100       |
|                      |                                                                                                    | Width           | 1390ip     |
|                      |                                                                                                    | Height          | 137dip     |
|                      |                                                                                                    | Z- Order        | 1          |
|                      |                                                                                                    | 42              |            |

Vejamos que se fixarmos a Right em 21 e Width em 139, automaticamente a Left fica em 100%.

E da mesma forma, se fixarmos a Top em 660 e Height em 137, Bottom fica em 100%.

Como este botão é o que deve ficar na camada mais acima, colocaremos 1 para a Z-order, porque o contentplaceholder e o Header (que ainda não inserimos) podem estar na mesma camada 0, a inferior.

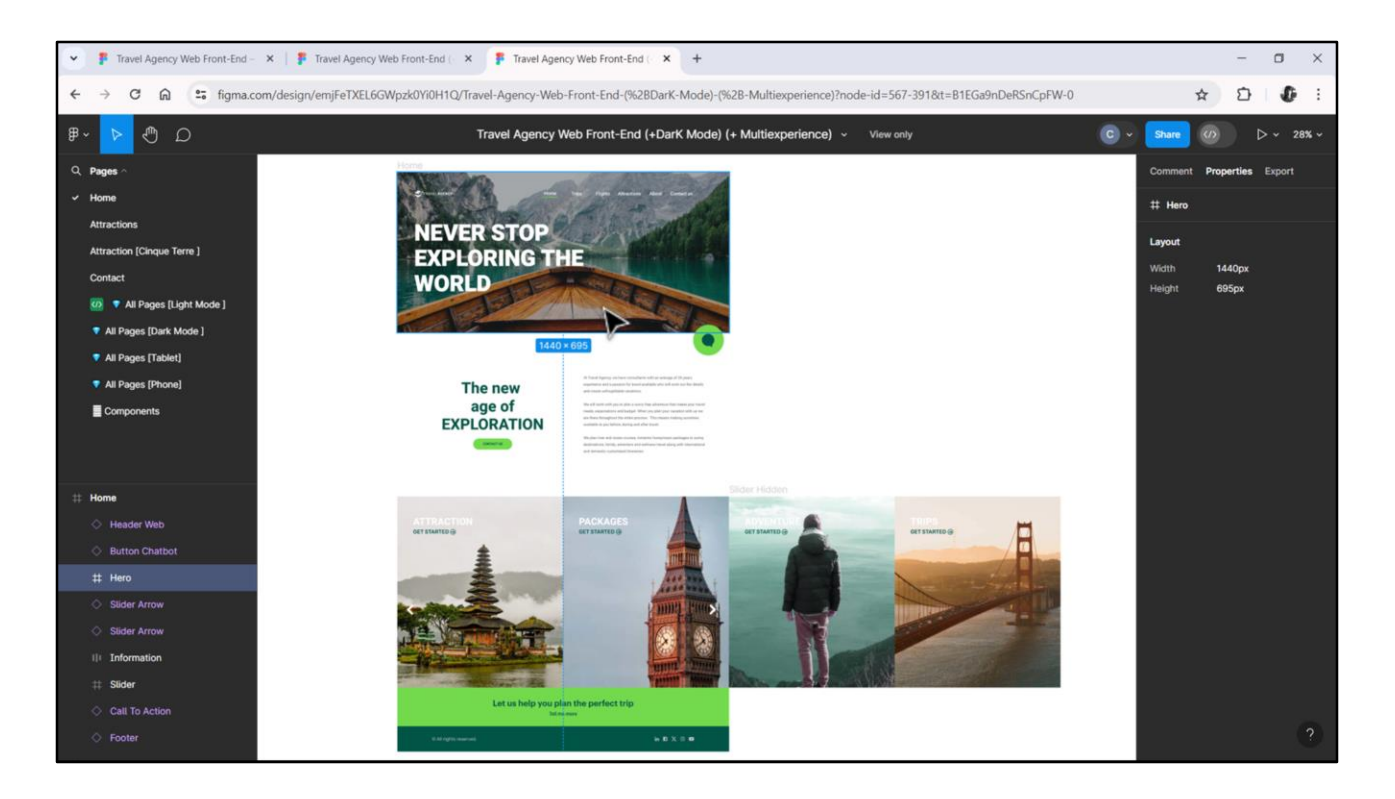

Agora precisamos especificar o posicionamento absoluto da tabela com o contentplaceholder. Sabemos que deve começar aqui, ou seja, a 695 dips do Top do canvas... e que se cole ao restante das bordas do canvas.

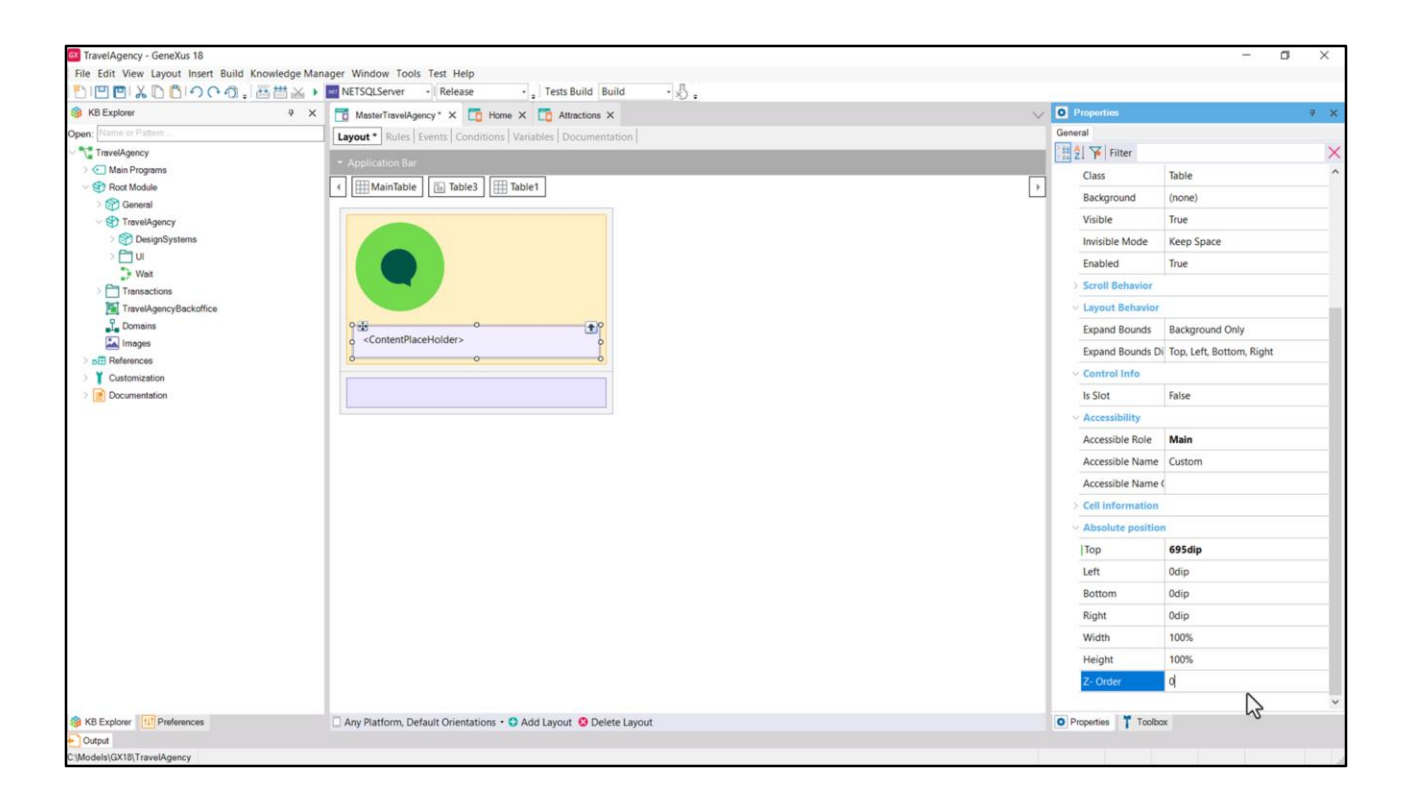

Ou seja: Top 695, e o restante tal como está: 0 da esquerda, 100% de largura e 0 da direita. 100% de altura e 0 de Bottom. E Z-order também 0.

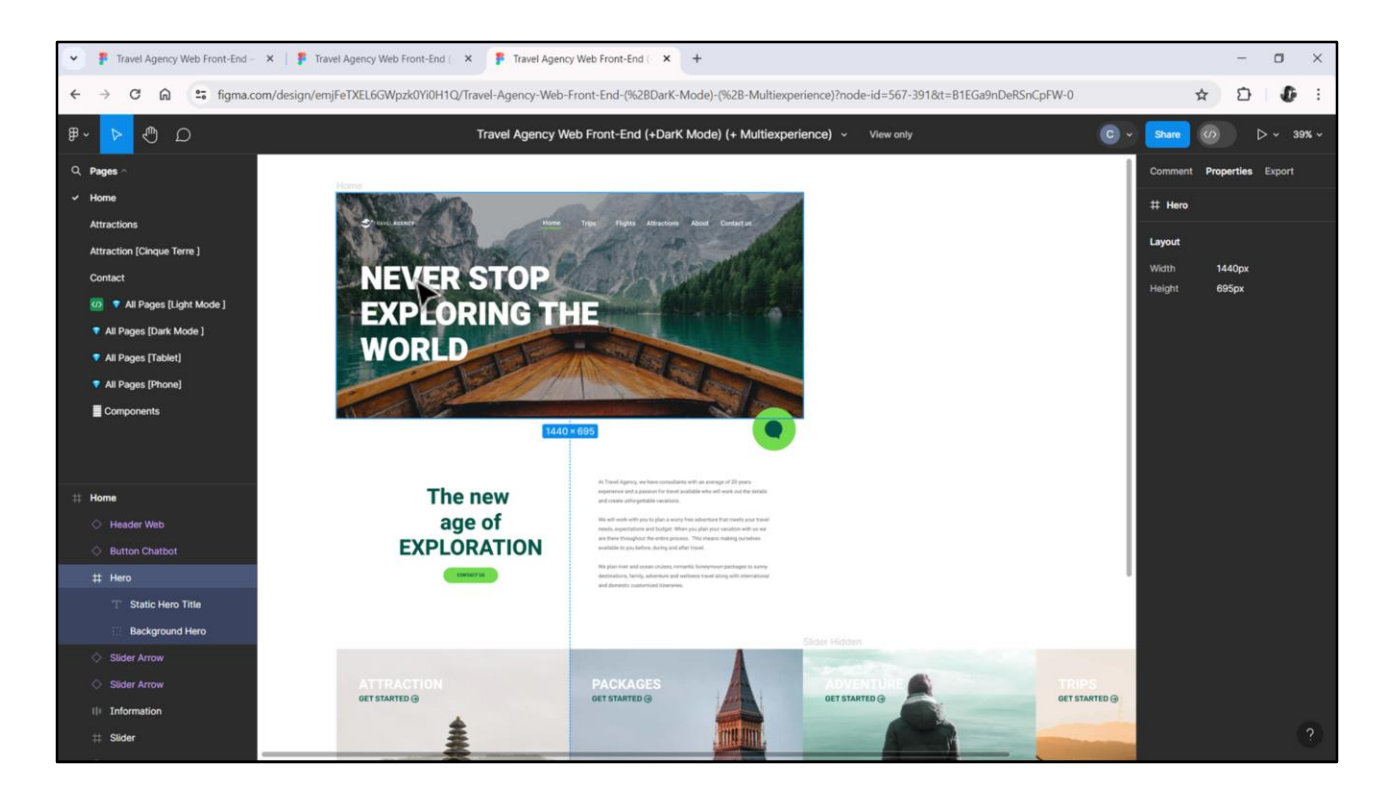

Agora falta implementar o Header propriamente dito, que conterá tanto a imagem de fundo, como o menu, o logo e este texto.

Precisaremos de outro canvas para sobrepor tudo isso. Não pode ser o mesmo onde estão o botão e a tabela com o contentplaceholder porque precisamos atribuir Role Header a ele para acessibilidade. Então precisamos de um container separado.

|                        | 🗄 🚲 🕨 METSQLServer 🔹 Release 🔹 💡 Tests Build Build 🔹 🔬 : |                                     |                          |
|------------------------|----------------------------------------------------------|-------------------------------------|--------------------------|
| B Explorer             | 🛛 🗙 🛅 MasterTravelAgency* X 🛅 Home X 🛅 Attractions X     | V Properties                        | + >                      |
| pen; Name or Pattern   | Layout * Rules Events Conditions Variables Documentation | General                             |                          |
| TravelAgency           | * Application Bar                                        | E ZI 🌾 Filter                       | >                        |
| Sect Module            | MainTable                                                | Class                               | Table                    |
| > 🚱 General            |                                                          | Background                          | (none)                   |
| V TravelAgency         | 2 📾 °                                                    | Visible                             | True                     |
| DesignSystems          | ŏŏ                                                       | Invisible Mode                      | Keep Space               |
| > 🗌 UI                 |                                                          | Enabled                             | True                     |
| Transactions           |                                                          | > Scroll Behavior                   |                          |
| TravelAgencyBackoffice |                                                          | <ul> <li>Layout Behavior</li> </ul> |                          |
| Domains                |                                                          | Expand Bounds                       | Background Only          |
| images 2               |                                                          | Expand Bounds Di                    | Top, Left, Bottom, Right |
| Dell References        | <contentplaceholder></contentplaceholder>                | ~ Control Info                      |                          |
| > Documentation        |                                                          | Is Slot                             | False                    |
|                        |                                                          | ~ Accessibility                     |                          |
|                        |                                                          | Accessible Role                     | Header                   |
|                        |                                                          | Accessible Name                     | Custom                   |
|                        |                                                          | Accessible Name                     |                          |
|                        |                                                          | > Cell information                  | 1                        |
|                        |                                                          | Absolute position                   |                          |
|                        |                                                          | Top                                 | Odin                     |
|                        |                                                          | 100                                 | ow                       |
|                        |                                                          | Dent                                | 1000                     |
|                        |                                                          | Bottom                              | 5                        |
|                        |                                                          | Right                               | odip -                   |
|                        |                                                          | Width                               | 100%                     |
|                        |                                                          | Height                              | 695dip                   |
|                        |                                                          | Z- Order                            | 0                        |
|                        |                                                          |                                     |                          |

Inserimos então, outro Canvas, que chamaremos de Header e colocaremos em Accessible Role o valor Header.

E qual será seu posicionamento absoluto em relação ao canvas externo? Primeiramente, sua altura será de 695 dips, que era a altura da imagem de fundo. Queremos que fique colado ao Top, então 0 dips de cima, o que o deixa de Bottom 100% restante (que corresponderá à altura do contentplaceholder).

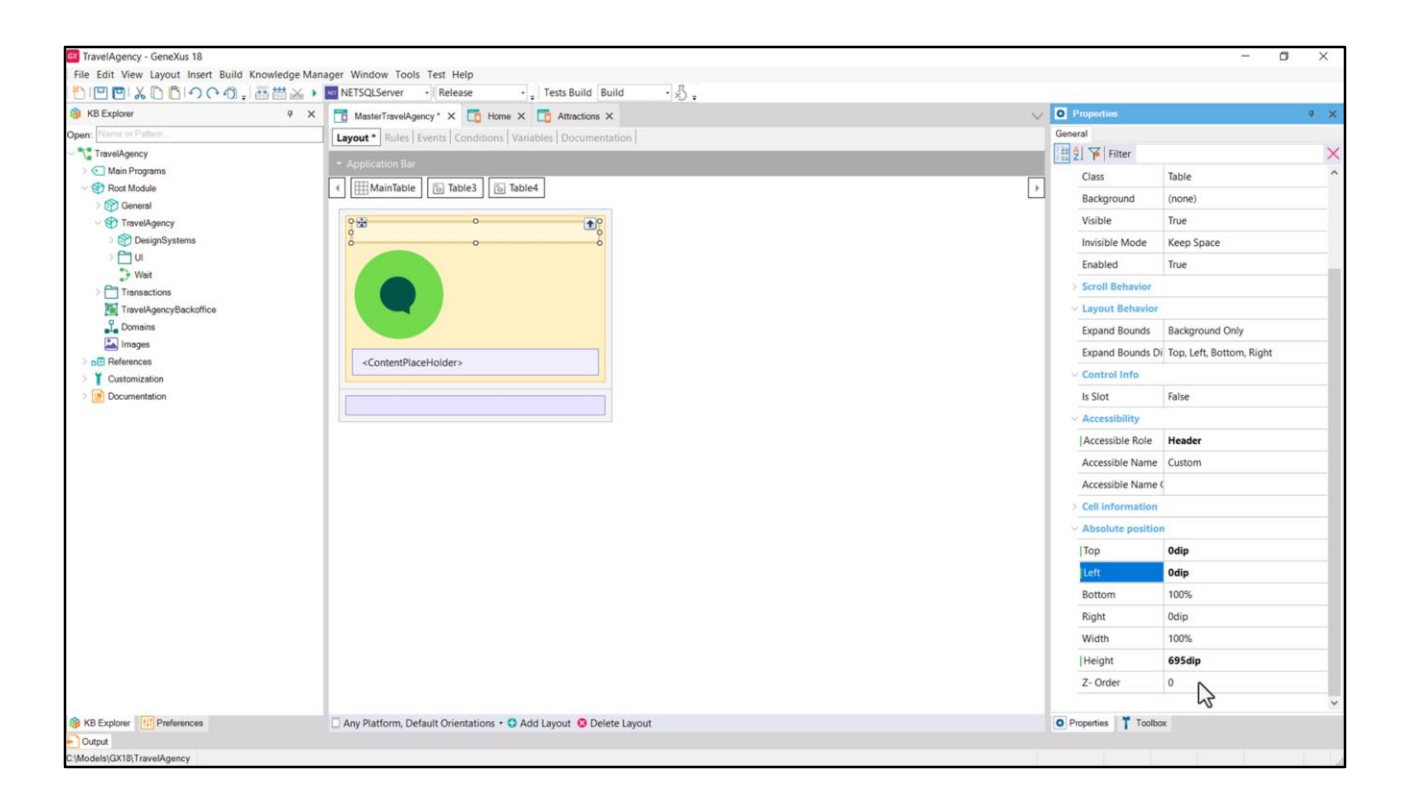

E da esquerda e direita ficará também a 0 dips, ou seja, colado, já que sua largura será de 100%. A propriedade Z-order, como já analisamos, ficará com o valor 0.

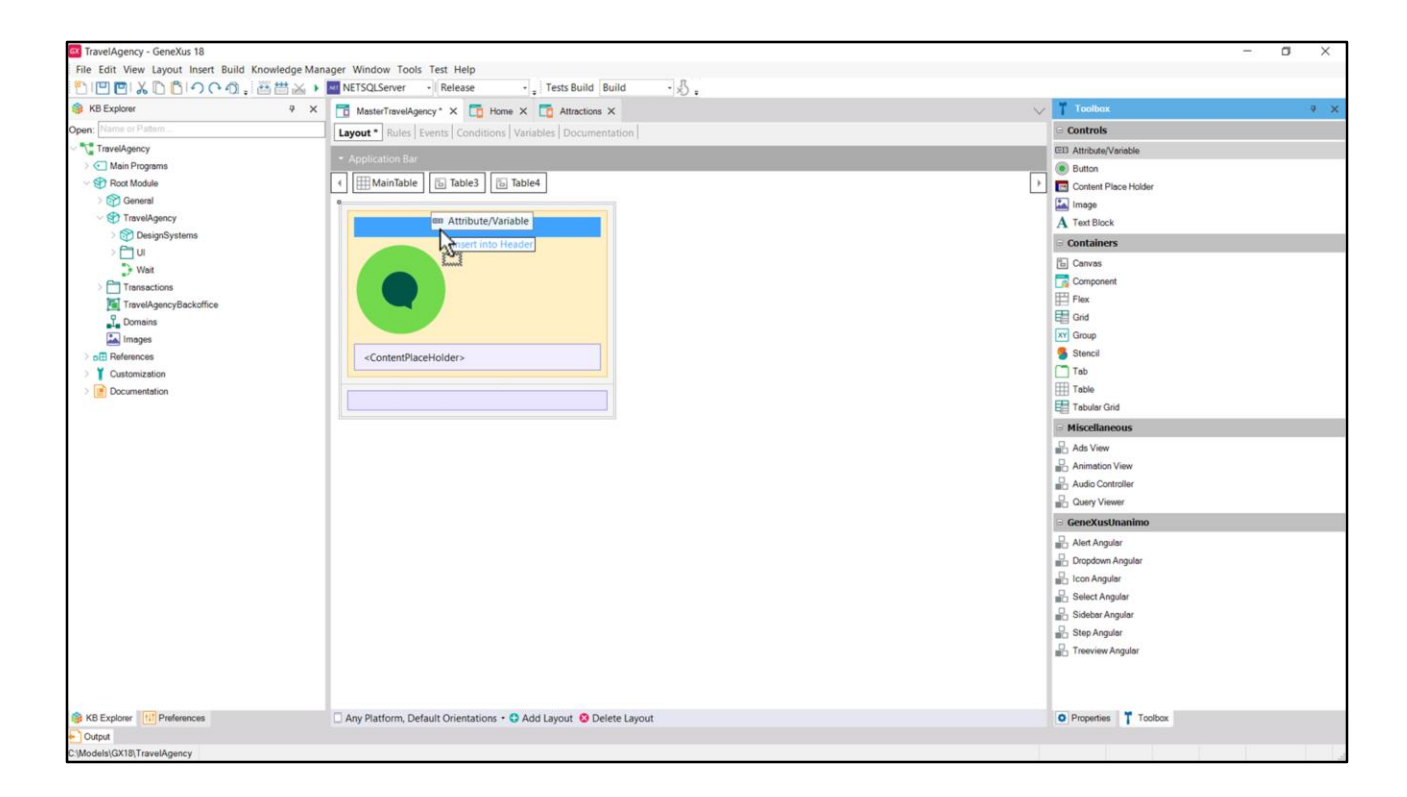

Agora preciso implementar a imagem de fundo, aquela que normalmente chamamos de Hero. Tenho duas opções: ou utilizo um controle Image ou utilizo um controle variable que contenha a imagem. Utilizarei a segunda alternativa, pois essa imagem irá variar dependendo do panel que estiver sendo carregado no Contentplaceholder em cada oportunidade.

| B KB Explorer          | 🖗 🗙 📑 MasterTravelAgency* 🗙 📑                                                                                   | Home ×                                                                                                    | Attractions X                           |              |               |         | ~ | Toolbox                | 9 × |
|------------------------|----------------------------------------------------------------------------------------------------|----------------------------------------------------------------------------------------------------|-----------------------------------------|--------------|---------------|---------|---|------------------------|-----|
| pen: Name or Pattern   | Lavout * Bules Events Condi                                                                                     | itions Variables                                                                                                    |                                         |              |               |         |   | Controls               |     |
| TravelAgency           |                                                                                                    | and a first state of the state of the state | 1.0.00000000000000000000000000000000000 |              |               |         | _ | EII Attribute/Variable |     |
| > 💽 Main Programs      | <ul> <li>Application Bar</li> </ul>                                                                             | Insert Attribute                                                                                                    | Variable                                |              |               | ×       |   | Button                 |     |
| - 😌 Root Module        | MainTable                                                                                                    |                                                                                                    |                                         |              |               |         | ÷ | Content Place Holder   |     |
| > 😭 General            |                                                                                                    | Filters                                                                                                    | Main Mariabia                           |              |               |         |   | Image                  |     |
| TravelAgency           | 2 😫 🔷 O                                                                                                    | Pattern:                                                                                                    | New variable                            |              |               |         |   | A Text Block           |     |
| > 🕎 DesignSystems      | 0                                                                                                    | Object                                                                                                    | z 🌾 Filter                              |              | >             | × × ··· |   | - Containers           |     |
| > 🛅 UI                 |                                                                                                    | object                                                                                                    | - Variable: &Hea                        | derImage     |               | ^       |   | E Canada               |     |
| > Wait                 |                                                                                                    | Name                                                                                                    | Name                                    | HeaderImage  |               | ^       |   | Concentrat             |     |
| > Transactions         |                                                                                                    | & Today                                                                                                    | Description                             | Header Image |               |         |   |                        |     |
| TravelAgencyBackoffice |                                                                                                    | & Time                                                                                                    | Column title                            | Header Image |               |         |   | E Cod                  |     |
| To Domains             |                                                                                                    | 8 Pgmna                                                                                                    | Countri due                             | header anage |               |         |   | A Gran                 |     |
| images                 | The second second second second second second second second second second second second second second second se | 8 Pgmde                                                                                                    | Class                                   | Image        |               |         |   | Steered                |     |
| Controllection         | <contentplaceholder></contentplaceholder>                                                                       | Attracti                                                                                                    |                                         |              | Hep           |         |   | Tab                    |     |
|                        | 3                                                                                                    | & Attract                                                                                                    | <ul> <li>Type Definiti</li> </ul>       | ion          |               |         |   | Table                  |     |
| Cocomendation          |                                                                                                    | Attracti                                                                                                    | Based on                                | (none)       |               |         |   | Tabular Grid           |     |
|                        |                                                                                                    | Attracti                                                                                                    | Data Type                               | Image        |               |         |   | - Missellaneous        |     |
|                        |                                                                                                    | K Attract                                                                                                    | Collection                              | False 5      |               |         |   | - Miscellaneous        |     |
|                        |                                                                                                    | Sa Attracti                                                                                                    | Initial value                           |              |               |         |   | Ads View               |     |
|                        |                                                                                                    | Attracti                                                                                                    | v Validation                            |              |               |         |   | Animation View         |     |
|                        |                                                                                                    | Attracti                                                                                                    | Value range                             |              |               |         |   | Audio Controller       |     |
|                        |                                                                                                    | Attracti                                                                                                    | Valdation Eals                          | 4            |               | te      |   | Duery Viewer           |     |
|                        |                                                                                                    | Attracti                                                                                                    | Valuauon Fale                           |              |               | _ to    |   | GeneXusUnanimo         |     |
|                        |                                                                                                    | 8 Attracti                                                                                                    | V Contractore                           | OW           | Count         | ng      |   | Alert Angular          |     |
|                        |                                                                                                    | Catego                                                                                                    |                                         | OK           | Cancel        |         |   | Dropdown Angular       |     |
|                        |                                                                                                    | Categor                                                                                                    | ryName                                  | Name         | Category Name |         |   | Icon Angular           |     |
|                        |                                                                                                    | CityId                                                                                                    |                                         | Id           | City Id       | ~       |   | Select Angular         |     |
|                        |                                                                                                    | MaryMariahl                                                                                                    |                                         |              | OK            | Created |   | Sidebar Angular        |     |
|                        |                                                                                                    | reew vanabe                                                                                                    | e Edit                                  |              | UN            | Cances  |   | Step Angular           |     |
|                        |                                                                                                    |                                                                                                    |                                         |              |               |         |   | Treeview Angular       |     |
|                        |                                                                                                    |                                                                                                    |                                         |              |               |         |   |                        |     |
|                        |                                                                                                    |                                                                                                    |                                         |              |               |         |   |                        |     |
|                        |                                                                                                    |                                                                                                    |                                         |              |               |         |   |                        |     |

Vou chamar de HeaderImage e será do tipo de dados Image.

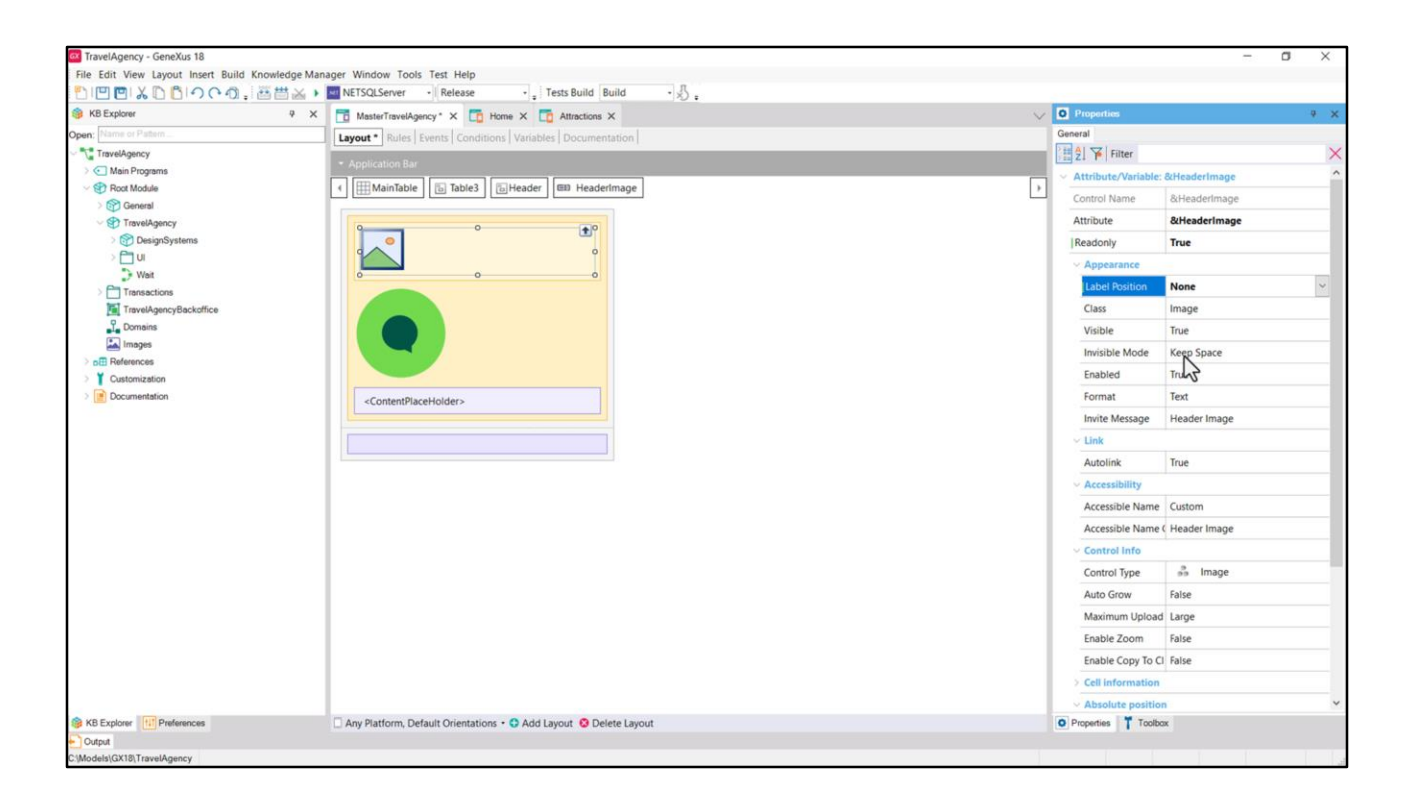

Quero que seja readonly e que não mostre seu rótulo.

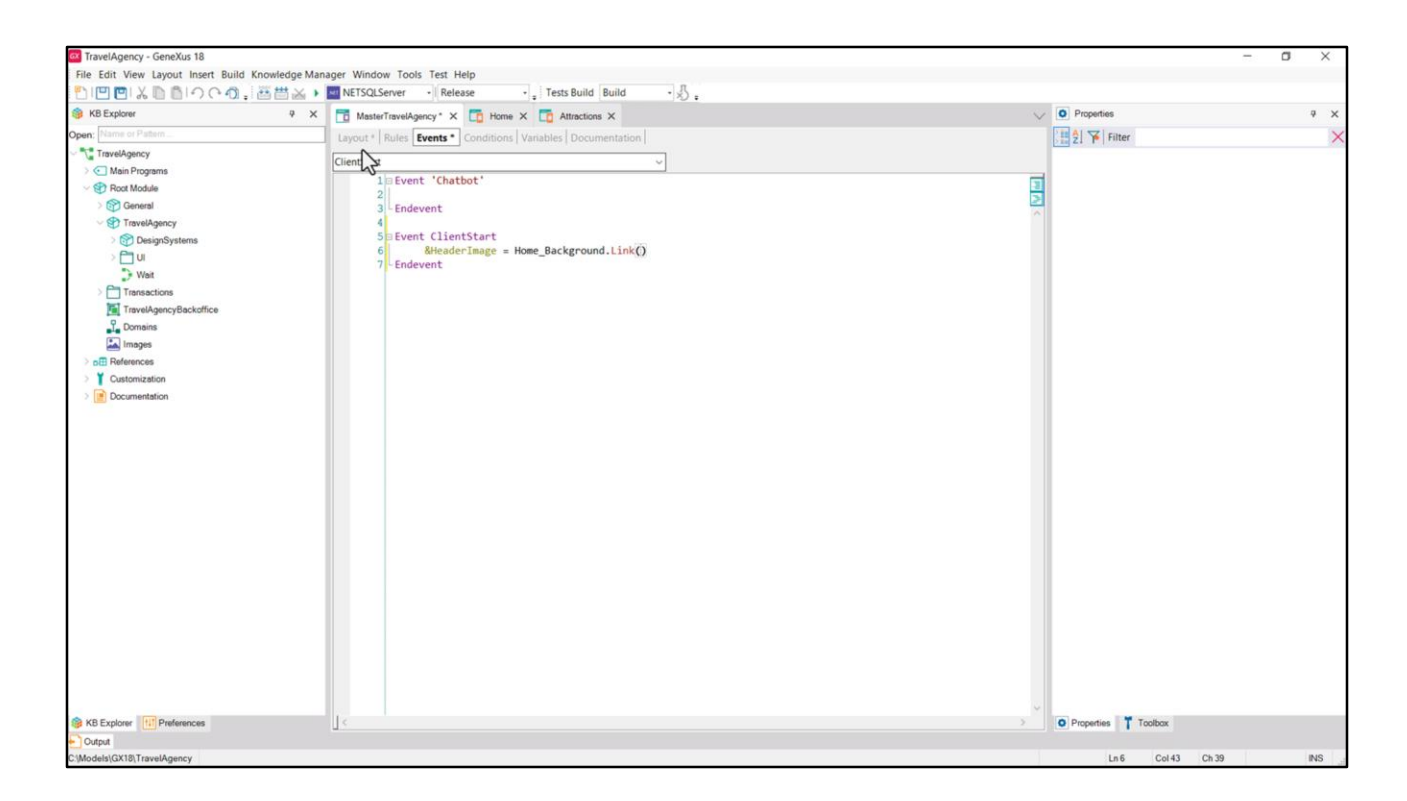

Vou carregá-la provisoriamente no evento ClientStart, a partir (ctrl-o) do objeto imagem que já havíamos inserido na KB na fase de preparação. E que havíamos chamado assim... Utilizo o método Link.

Depois precisaremos fazer variar essa atribuição dependendo de quem estiver sendo carregado, mas veremos isso mais adiante. Agora vamos deixá-la fixa.

| KB Explorer         | 9 X T MasterTravelAnercy Y T Home Y Attractions Y                                                                                                    | V O Properties                        | 9 X          |
|---------------------|----------------------------------------------------------------------------------------------------|---------------------------------------|--------------|
| en: Name or Pattern | I superior a constraint a constraint a const | General                               |              |
| TravelAgency        |                                                                                                    | Filter                                | ×            |
| > 💽 Main Programs   | Application Bar                                                                                                    | Invisible Mode K                      | (eep Space   |
| V 😵 Root Module     | MainTable                                                                                                    | Enabled T                             | Irue         |
| General             |                                                                                                    | Format T                              | lext         |
| > Proversignity     |                                                                                                    | Invite Message                        | Header Image |
| > 🛅 UI              |                                                                                                    | Link                                  |              |
| > Weit              | &HeaderImage                                                                                                    | Autoliak I                            | frue         |
| > Transactions      |                                                                                                    | Accessibility                         | iue          |
| 2 Domains           |                                                                                                    | Accessible Name (                     | Ourtom       |
| 🖾 Images            |                                                                                                    | Accessible Name (                     | Jandes Image |
| D⊞ References       |                                                                                                    | Accessible Name C                     | reader image |
| Customization       |                                                                                                    | Control Into                          | 2 10000      |
| Documentation       | <contentplaceholder></contentplaceholder>                                                                                                    | Control type                          | ss image     |
|                     |                                                                                                    | Auto Grow H                           | aise         |
|                     |                                                                                                    | Maximum Upload L                      | arge         |
|                     |                                                                                                    | Enable Zoom Fa                        | alse         |
|                     |                                                                                                    | Enable Copy To CI Fi                  | alse         |
|                     |                                                                                                    | > Cell information                    |              |
|                     |                                                                                                    | <ul> <li>Absolute position</li> </ul> |              |
|                     |                                                                                                    | Тор О                                 | ldip 📕       |
|                     |                                                                                                    | Left 0                                | Jdip         |
|                     |                                                                                                    | Bottom 1                              | .00%         |
|                     |                                                                                                    | Right 0                               | ldip         |
|                     |                                                                                                    | Width 1                               | 100%         |
|                     |                                                                                                    | Height 6                              | i95dip       |
|                     |                                                                                                    | Z- Order 0                            | )            |
|                     |                                                                                                    |                                       |              |

O próximo passo será indicar o posicionamento absoluto da variável em relação ao Canvas Header. Diremos, então, que sua altura será de 695 dips. E deixaremos em False o Auto Grow. As outras propriedades deixamos como estão, porque queremos que a imagem fique colada ao top e às bordas laterais. O Canvas, como dissemos no vídeo anterior, tem internamente Auto Grow em true, então qualquer controle que transborde fará com que ele se expanda para baixo. Mas neste caso temos apenas a imagem, e fixada a 695 dips, então este bottom de 100%, quando for calculado no carregamento da página, será de 0 dips. Ou seja, a imagem deve ser colada ao canvas nos quatro lados.

Vamos gravar o Master Panel.

| ile Edit View Layout Insert Build Know | ledge Manager Window Tools Test Help                              |                                               |                      |               |  |
|----------------------------------------|-------------------------------------------------------------------|-----------------------------------------------|----------------------|---------------|--|
| ) III II & D D I O C D . III           | 🛗 🚲 🕨 🔤 NETSQLServer 🔹 Release 🔹 🔒 Tests Build Build 🔹 🖏 🖕        |                                               |                      |               |  |
| KB Explorer                            | 🖗 🗙 📑 MasterTravelAgency X 🛅 Home X 🛅 Attractions X               | V O Properties                                | 4                    |               |  |
| en: Name or Pattern                    | Layout Rules Events Conditions Variables Documentation            | E 2 Filter                                    |                      |               |  |
| TravelAgency                           | Application Pay                                                   | V Panel: Home                                 |                      |               |  |
| Main Programs                          | - Application par                                                 | Name Home                                     |                      |               |  |
| Root Module                            | 4 MainTable                                                       | Description Home                              |                      |               |  |
| V TravelAgency                         |                                                                   | Module/Folder UI                              |                      |               |  |
| > 😭 DesignSystems                      | 8dinformationText                                                 | Qualified Name TravelAnency Home              |                      |               |  |
| > 🛅 UI                                 |                                                                   | Object Visibility Dublic                      |                      |               |  |
| Wait                                   | Contact Us                                                        | Addis second True                             |                      |               |  |
| TravelAgencyBackoffice                 |                                                                   | Matter Panel Master Travelågenry              |                      |               |  |
| Domains                                | Annualized                                                        | Generate OpenAPI intel Use Environment proper | ty value             |               |  |
| Limages                                | Attractions                                                       | Cantion Home                                  | y voice              |               |  |
| Customization                          |                                                                   | Automatic refresh Ves                         |                      |               |  |
| Constitution     Constitution          | umentation                                                        |                                               |                      | Microllanonus |  |
|                                        |                                                                   |                                               | Generate Object True |               |  |
|                                        |                                                                   | Service Application () False                  |                      |               |  |
|                                        |                                                                   | > Network                                     |                      |               |  |
|                                        | Image1                                                            | Connectivity Support Online                   |                      |               |  |
|                                        |                                                                   | Deen Link Name                                |                      |               |  |
|                                        |                                                                   | Main object properties                        |                      |               |  |
|                                        |                                                                   | Application Title                             |                      |               |  |
|                                        |                                                                   | Additional Reference (none)                   |                      |               |  |
|                                        |                                                                   | Annication Shortcut (none)                    |                      |               |  |
|                                        |                                                                   | Notification Sections (none)                  |                      |               |  |
|                                        |                                                                   | Platform Querrider                            |                      |               |  |
|                                        |                                                                   | Patrolin Overlides                            |                      |               |  |
|                                        |                                                                   | Pera Color Enhance - Default                  |                      |               |  |
|                                        |                                                                   | Base Color Scheme Default                     |                      |               |  |
| KB Explorer                            | Any Platform, Default Orientations + 😋 Add Layout 😵 Delete Layout | Properties T Toolbox                          |                      |               |  |

No Panel Home colocamos esta imagem para mostrar o que não lembro mais. Nós a removemos.

O botão para chamar Attractions, por enquanto deixamos.

| LITT CITY IN ISIN DUILD RIGHT | to a strate window roots rest neip                                |                       |                        |
|-------------------------------|-------------------------------------------------------------------|-----------------------|------------------------|
|                               | A Refease Tests Build Build                                       |                       |                        |
| KB Explorer                   | X C MasterTravelAgency X C Home* X C Attractions X                | V O Properties        | Ŷ                      |
| an: [Name or Pattern          | Layout * Rules Events Conditions Variables Documentation          | General               |                        |
| Main Programs                 | * Application Bar                                                 | Z Y Filter            |                        |
| Root Module                   | ( ) [[]] MainTable                                                | Table: MainTable      |                        |
| > 🚱 General                   | •                                                                 | Control Name Ma       | JinTable               |
| V TravelAgency                | RinformationText                                                  | ~ Appearance          |                        |
| Opening DesignSystems         | contormationreat                                                  | Columns Style 100     | 0%                     |
| > 🛅 UI                        |                                                                   | Rows Style 712        | 2dip;pd                |
| Wait                          |                                                                   | Width 100             | 0%                     |
| TravelAgencyBackoffice        |                                                                   | Height 100            | 0%                     |
| 2 Domains                     | Contact Us                                                        | Auto Grow Tru         | ie                     |
| Images                        |                                                                   | Class                 |                        |
| DE References                 |                                                                   | Background (no        | lane                   |
| Customization                 | Attractions                                                       | Vicibla Tru           | (10)                   |
| Cocomendation                 |                                                                   | visible Mode Ke       | e<br>                  |
|                               |                                                                   | Invisible Mode Net    | 2p space               |
|                               |                                                                   | Enabled True          | e                      |
|                               |                                                                   | > Scroll Behavior     |                        |
|                               |                                                                   | ~ Form                |                        |
|                               |                                                                   | Form Class For        | m                      |
|                               |                                                                   | Enable Header Ro Fals | se                     |
|                               |                                                                   | Layout Behavior       |                        |
|                               |                                                                   | Expand Bounds Bac     | ckground Only          |
|                               |                                                                   | Expand Bounds Lir Bet | hind System Bars       |
|                               |                                                                   | Expand Bounds Di Top  | p, Left, Bottom, Right |
|                               |                                                                   | V Control Info        |                        |
|                               |                                                                   | Is Slot Fals          | se                     |
|                               |                                                                   | ~ Accessibility       |                        |
|                               |                                                                   | Accessible Role Ma    | ain                    |
| KB Explorer                   | Any Platform. Default Orientations + C Add Lavout O Delete Lavout | Properties T Toolbox  |                        |

E Rows Style continua como a tínhamos antes. Com esta solução não precisamos fazer nenhuma alteração aqui.

| 四回以面間のの句。               | 🗄 🚲 🕨 🔤 NETSQLServer 🔹 Release 🔹 🚦 Tests Build 🛛 Build 🔹 🖑 🚦     |                                        |       |
|-------------------------|------------------------------------------------------------------|----------------------------------------|-------|
| (B Explorer             | 🛛 X 📑 MasterTravelAgency X 🛅 Home* X 🛅 Attractions X             | V Properties                           | 4     |
| Name or Pattern         | Layout * Rules   Events   Conditions   Variables   Documentation | 🔡 👷 Filter                             |       |
| TravelAgency            | * Application Bar                                                | Panel: Kome                            |       |
| Main Programs           | (III) Maja Taka                                                  | Name Home                              | _     |
| Root Module     General |                                                                  | Description Home                       |       |
| V TravelAgency          |                                                                  | Module/Folder UI                       |       |
| > 😚 DesignSystems       | Buntormation lext                                                | Qualified Name TravelAgency Home       |       |
| > 🛅 UI                  |                                                                  | Object Visibility Public               |       |
| Wait                    |                                                                  | Main program True                      |       |
| TravelAgencyBackoffice  |                                                                  | Master Danal Master Travel Agency      |       |
| 1 Domains               | Contact Us                                                       | Generate OpenADI inte Lice Emirrorment |       |
| images                  |                                                                  | Cantion Home                           | value |
| References              |                                                                  | Automatic selection Marc               |       |
| Documentation           | Attractions                                                      | Automatic retresh                      |       |
|                         |                                                                  | Connecte Object                        |       |
|                         |                                                                  | Generate Object Inte                   |       |
|                         |                                                                  | Secure Application C raise             |       |
|                         |                                                                  | ~ Network                              |       |
|                         |                                                                  | Connectivity Support Online            |       |
|                         |                                                                  | Deep Link Name                         |       |
|                         |                                                                  | Main object properties                 |       |
|                         |                                                                  | Application Title                      |       |
|                         |                                                                  | Additional Reference (none)            |       |
|                         |                                                                  | Application Shortcut (none)            |       |
|                         |                                                                  | Notification Settings (none)           |       |
|                         |                                                                  | Platform Overrides                     |       |
|                         |                                                                  | Default Layout Orier Default           |       |
|                         |                                                                  | Base Color Scheme Default              |       |
|                         |                                                                  | Enable Preferred Coll False            |       |

Vemos que Home tem como Master Panel aquele que estávamos trabalhando.

Vamos gravar e executar este Home.

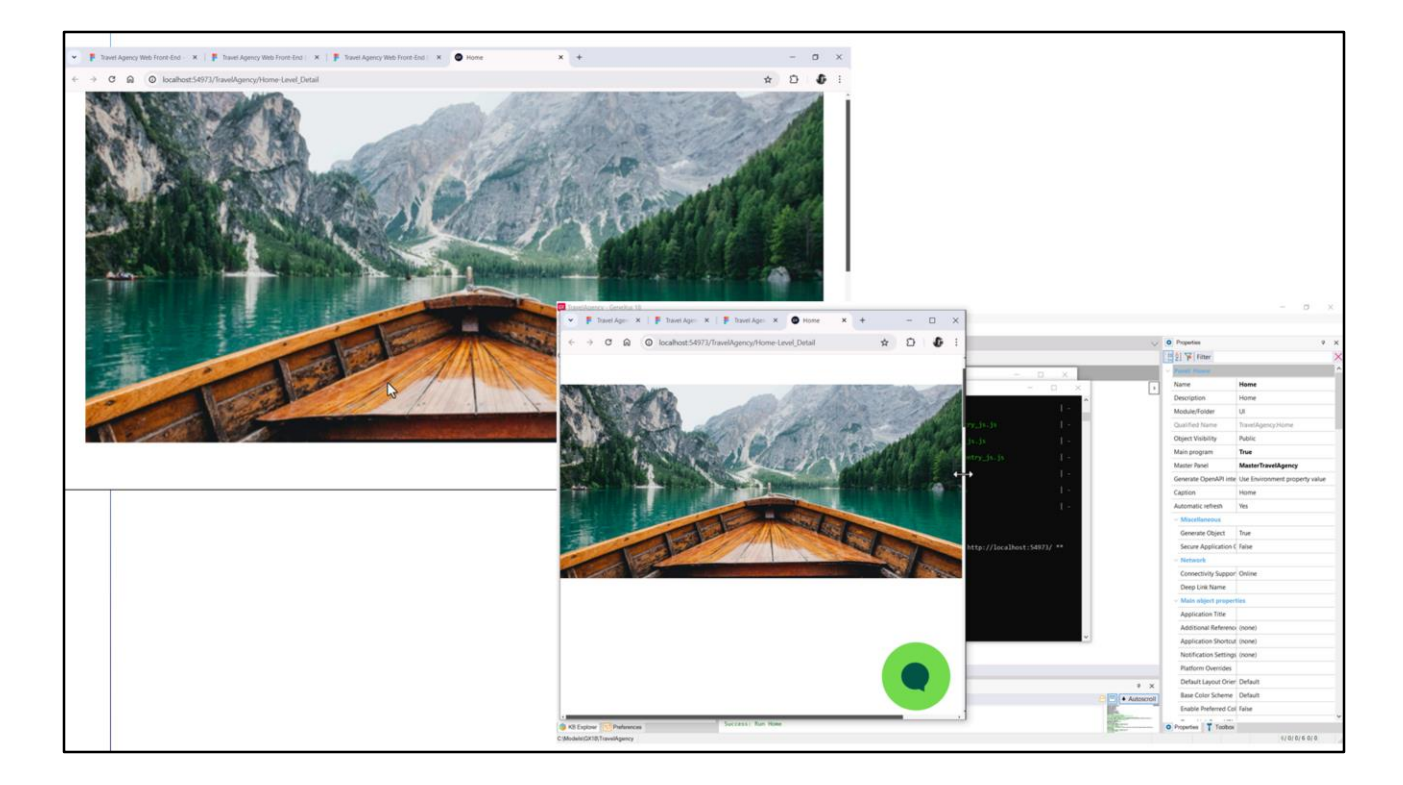

Aqui vemos o panel Home, mas algo não está certo com a imagem. Não está colada nas bordas.

E se, por exemplo, comprimirmos a largura do navegador, vemos que a imagem encolhe para ser exibida sempre por completo. Por outro lado, o botão do chatbot está sempre onde dissemos, a uma distância de 660 dips da posição top. Mas e a imagem? Vejam o que está fazendo.

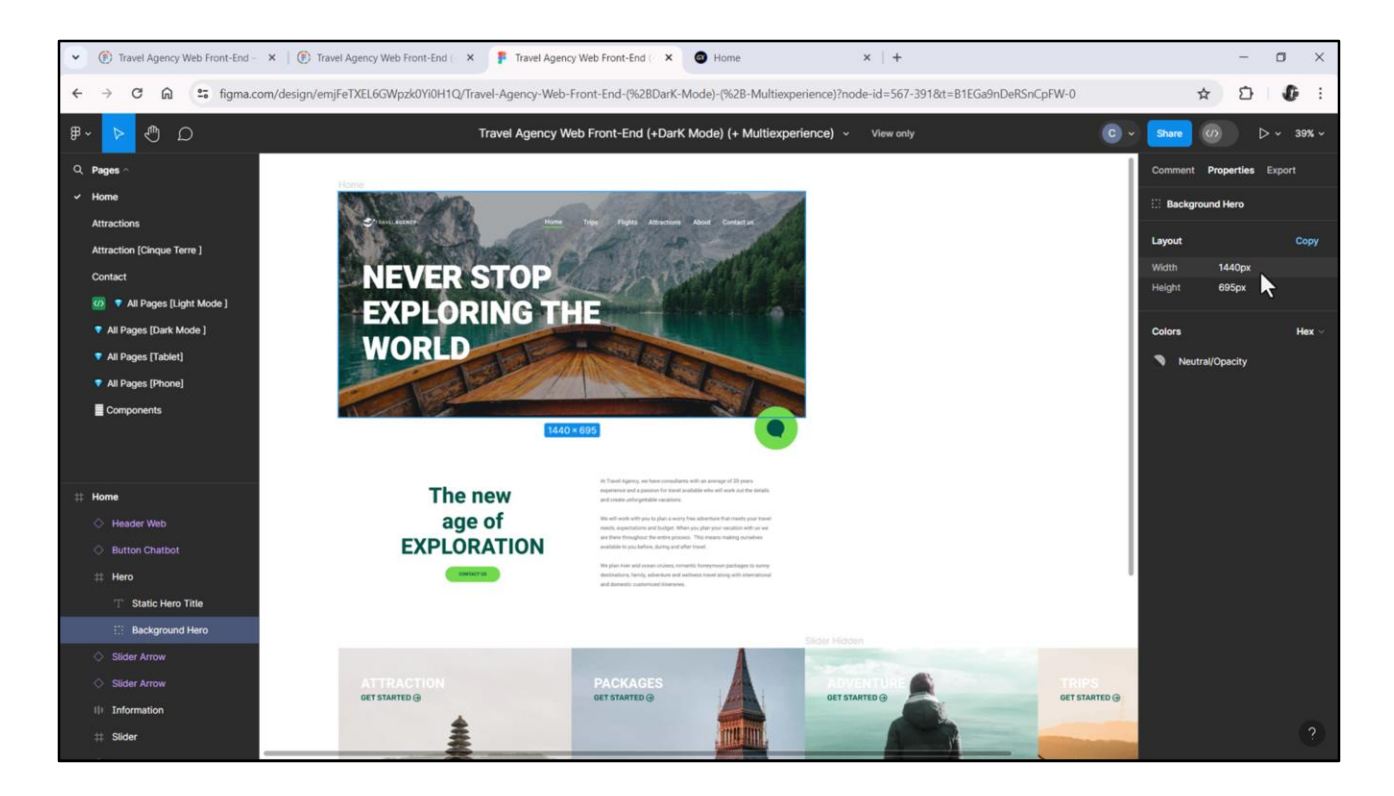

A imagem que inserimos na KB tem de largura 1440 pixels e de altura 695, porque a exportamos do Figma, lembram? Com suas 3 densidades.

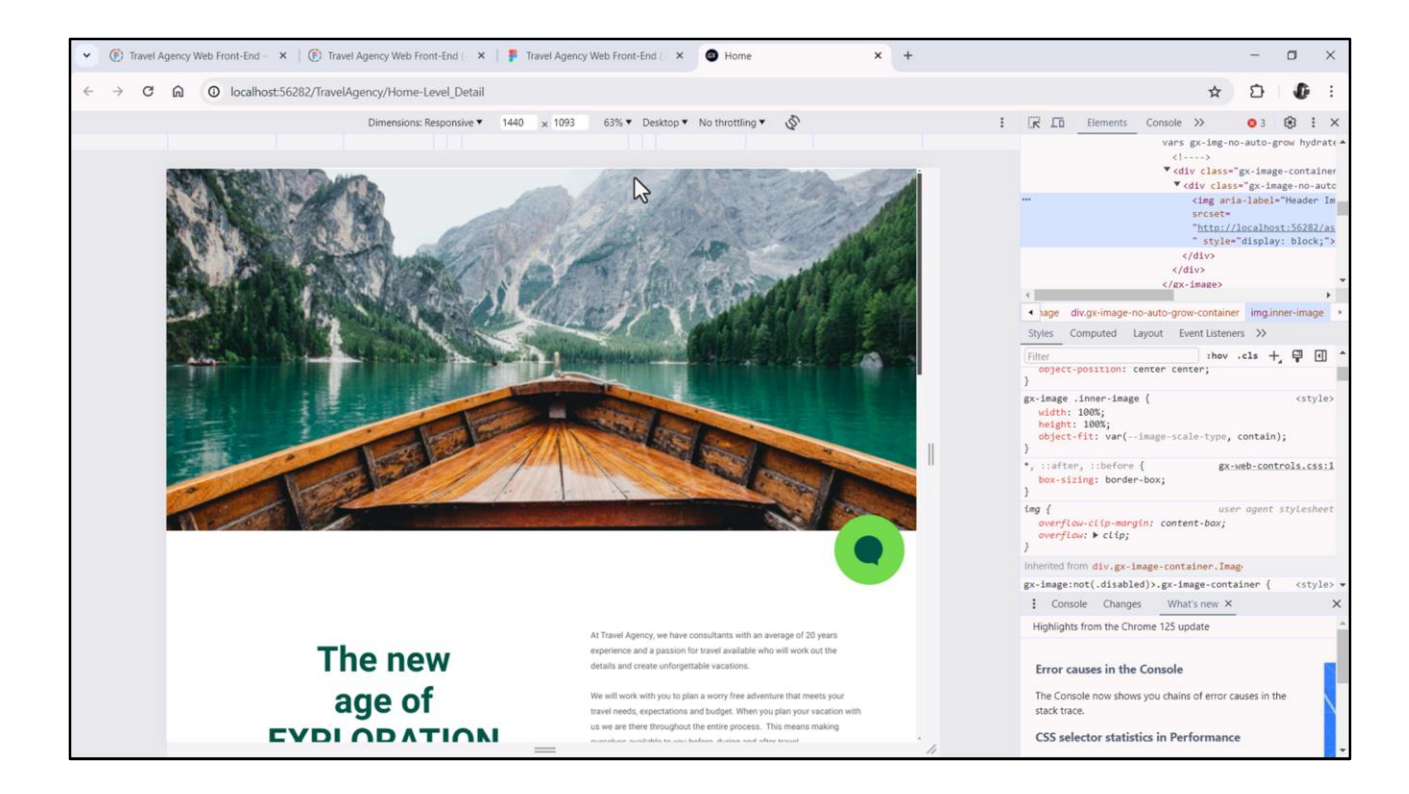

Se a inspecionarmos no Chrome, veremos que quando a largura de tela é de 1440, somente aí ela fica do jeito que queremos.

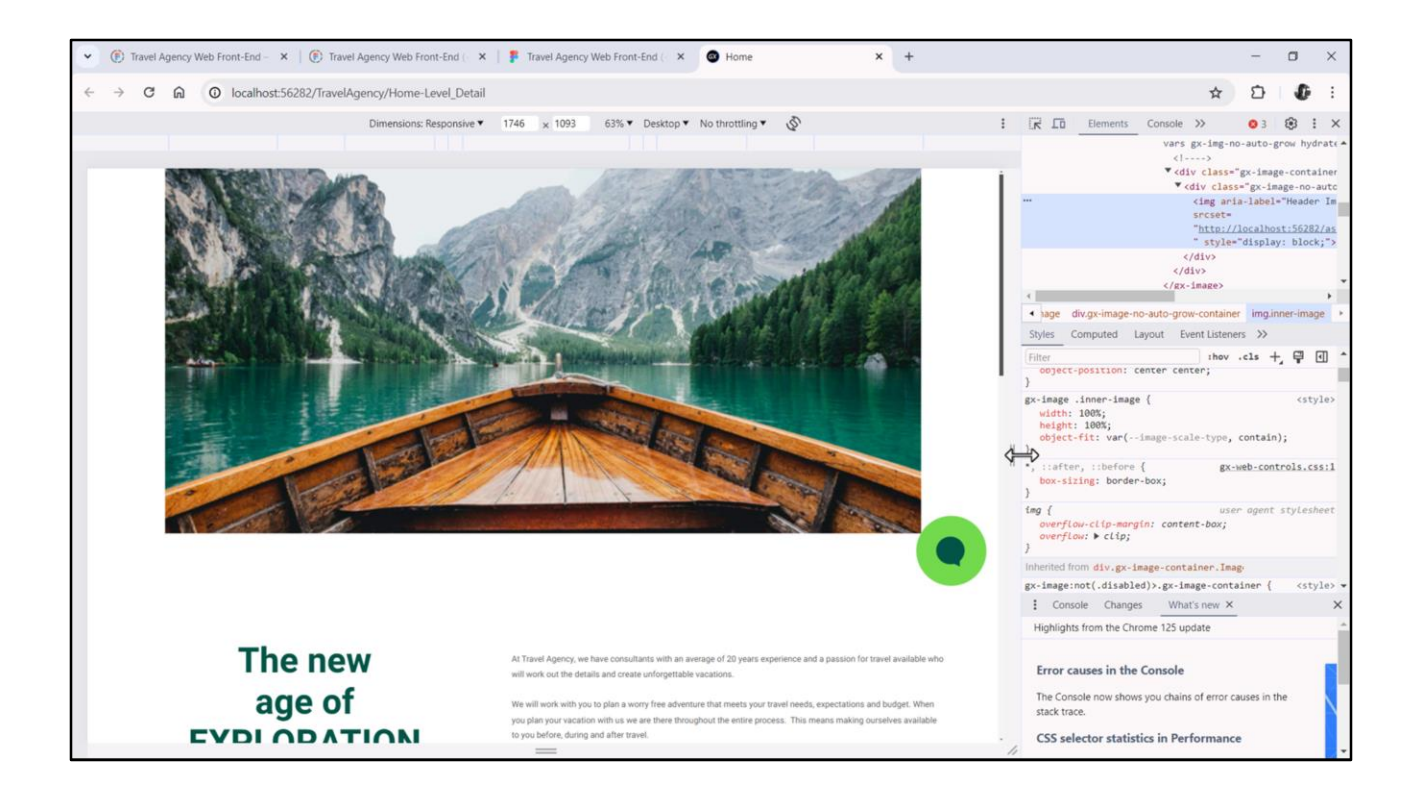

Ao contrário, se ampliarmos, permanece fixa, em seu tamanho exato.

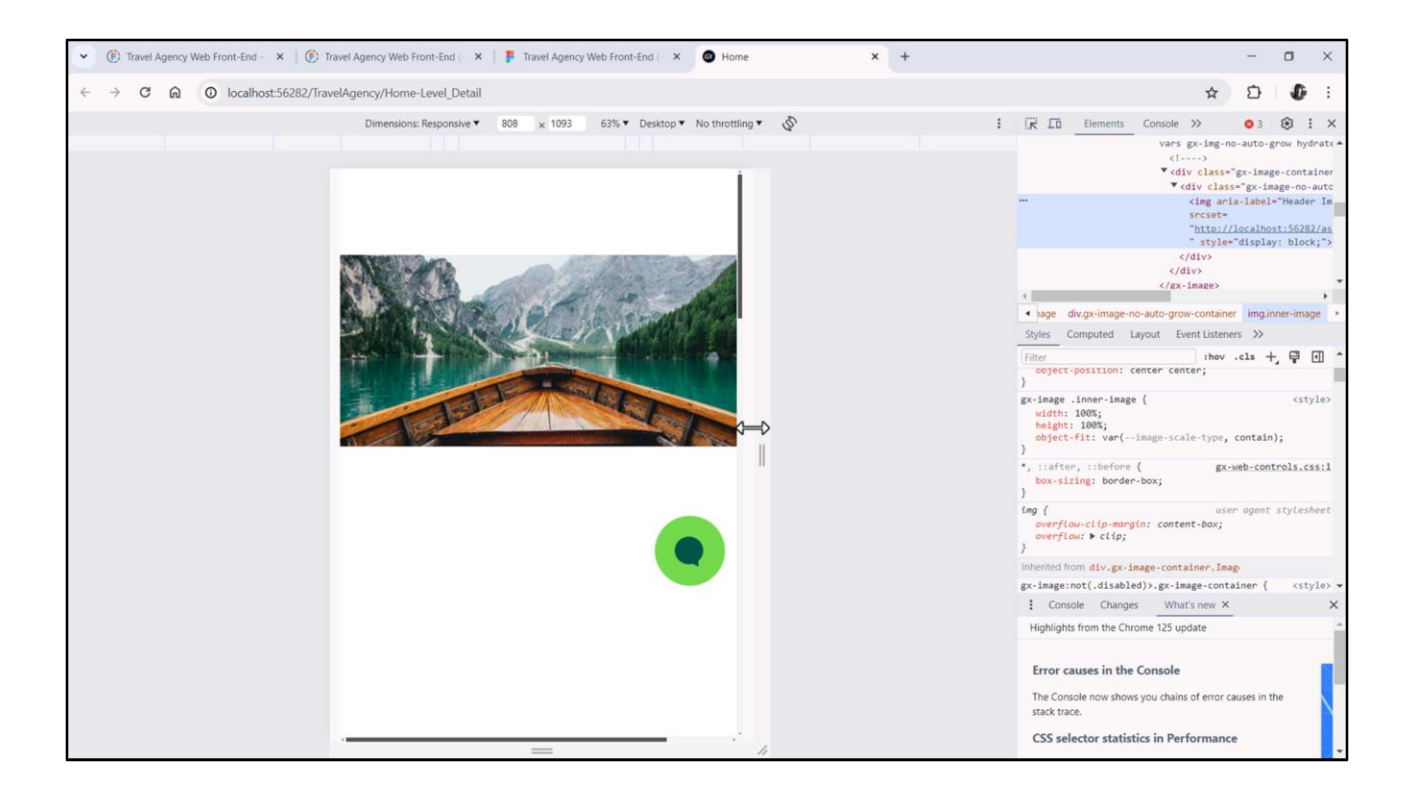

E se diminuirmos, por outro lado, começa a diminuir proporcionalmente até entrar completamente no espaço que tem.

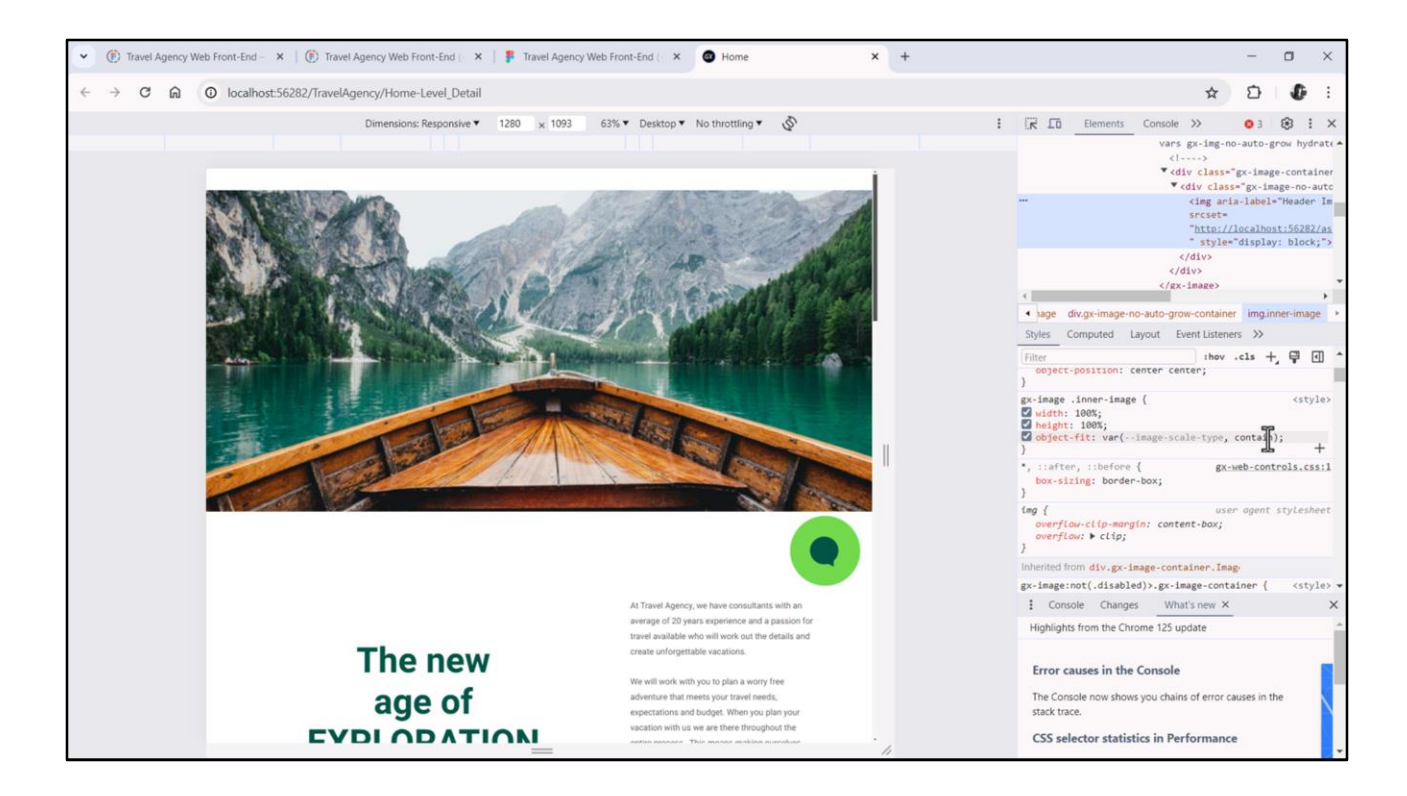

O que está acontecendo tem a ver com esta propriedade CSS, object-fit, que está assumindo esse valor contain.

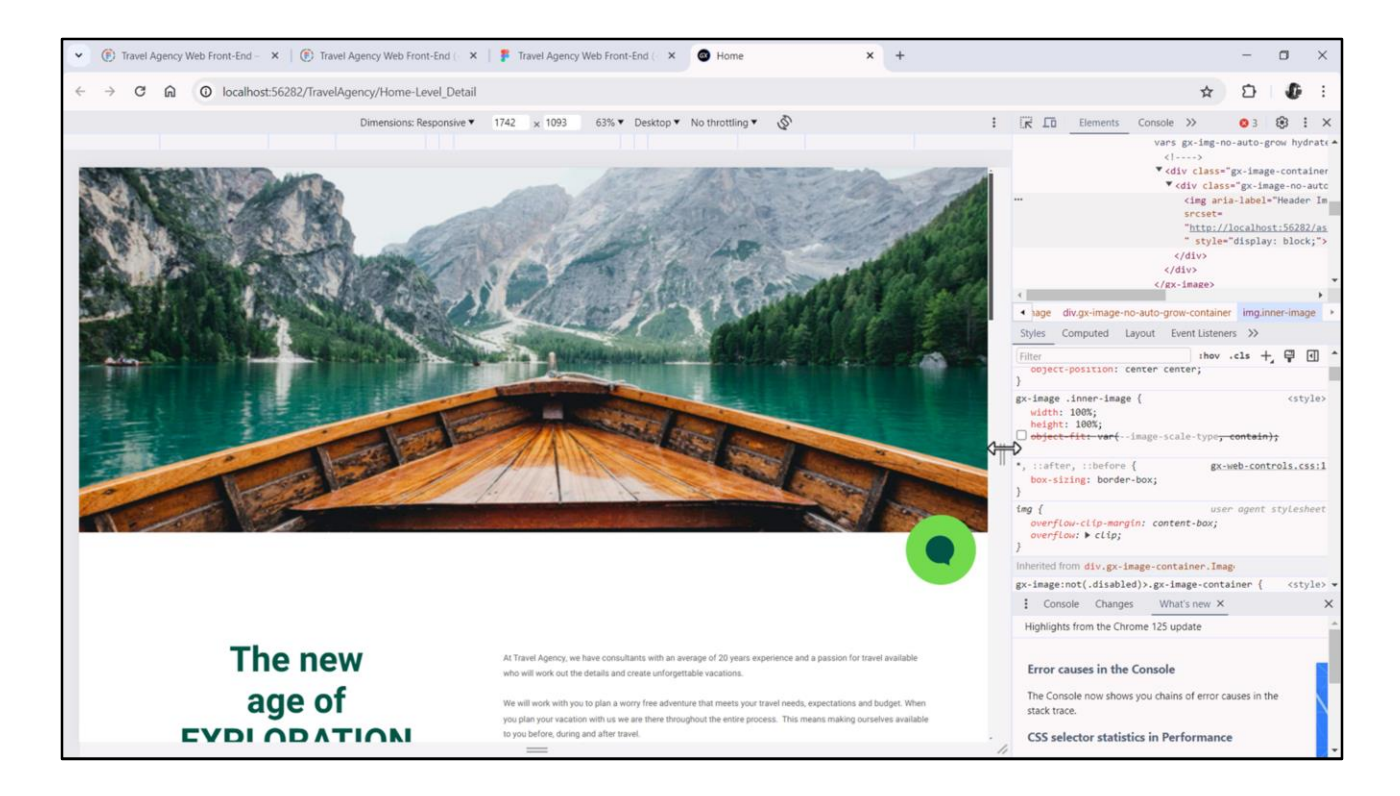

Vamos ver o que acontece se a removermos... se estica ou comprime de modo a ocupar todo o container. Isto não é o que queremos.

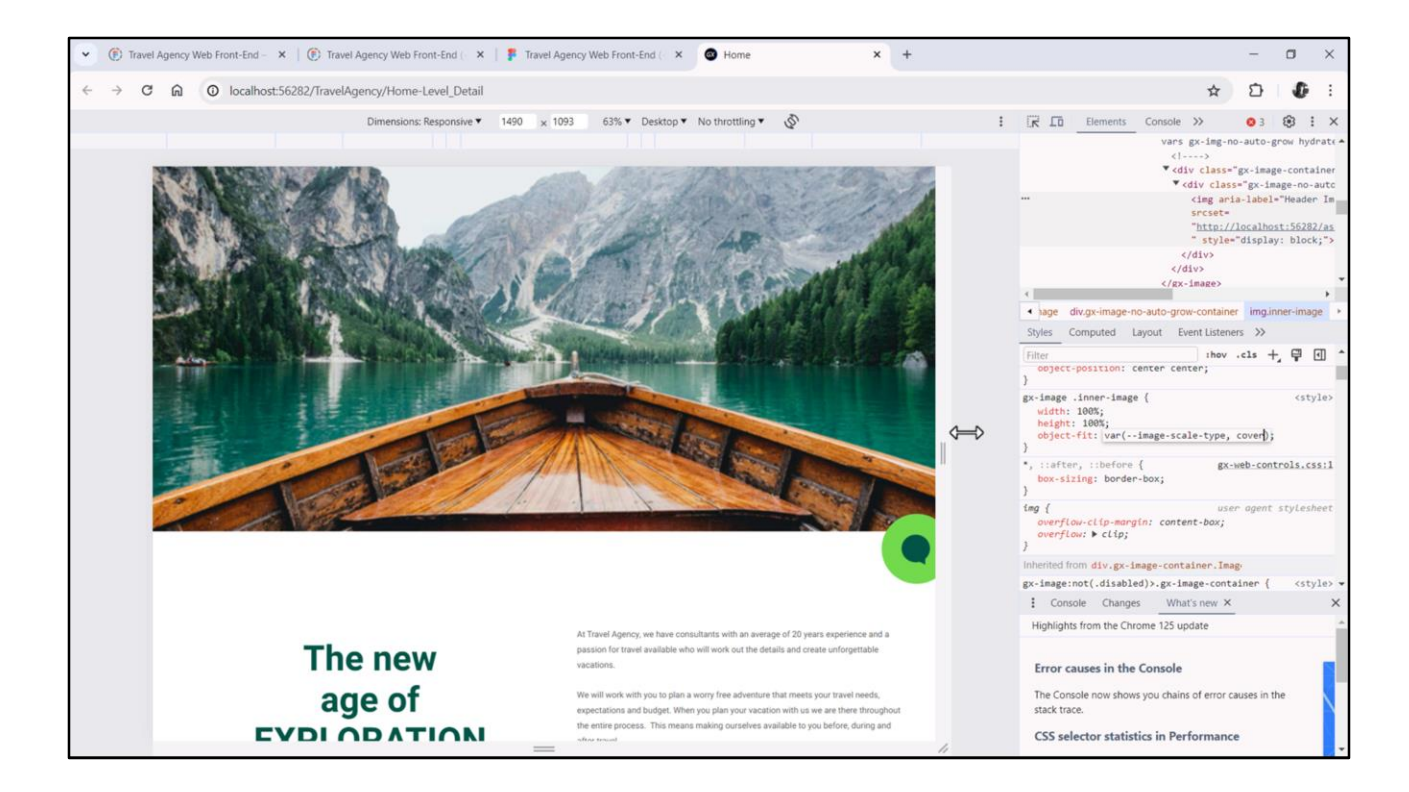

Queremos o comportamento de cover... Ou seja, que se estique ou comprima para ocupar todo o container, mas proporcionalmente, então terá que cortar alguma parte da imagem, obviamente.

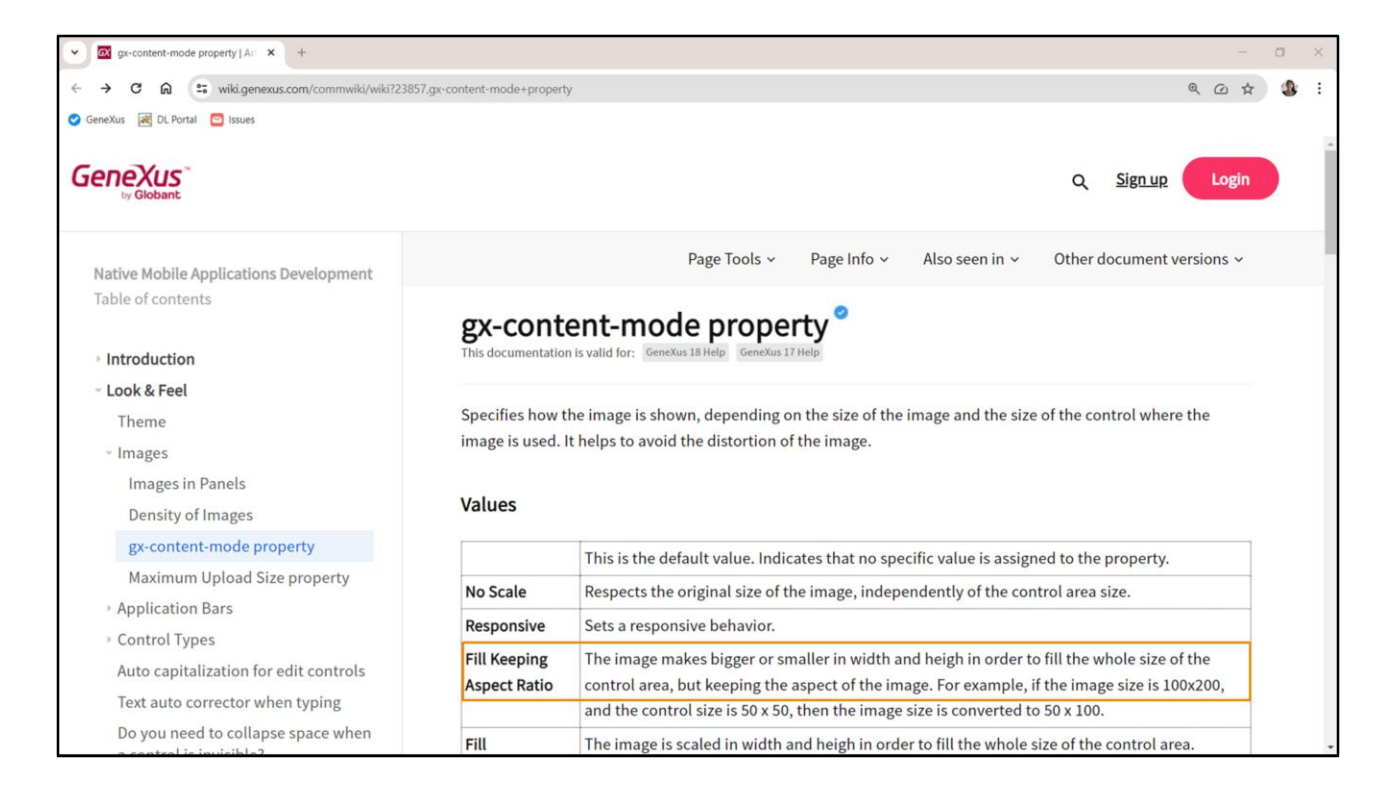

Esta propriedade CSS em GeneXus tem outro nome, para que seja transversal também a aplicações nativas. E é a **gx-content-mode**, que aqui vemos explicada na wiki de GeneXus, e vemos que se aplica tanto para Android, como para Apple e para Angular. Queremos esse comportamento: preencher, mas respeitando as proporções.

| KB Explorer                   | 4     X     Image: Comparison of the two sets of the two sets of two sets of tw | V O Properties                    | + × |
|-------------------------------|----------------------------------------------------------------------------------------------------|-----------------------------------|-----|
| pen: Name or Pattern          | Layout Rules Events Conditions Variables Documentation                                                                                                    | General Data A1 57 Jan            |     |
| TravelAgency                  | * Application Bar                                                                                                    | E ZI Y Filter                     | ×   |
| Main Programs     Sect Module | MainTable To Table3 To Header TBB Headerimage                                                                                                    | Attribute/Variable: &HeaderIma    | ge  |
| > 🚱 General                   |                                                                                                    | Control Name &HeaderIma           | age |
| TravelAgency                  |                                                                                                    | Attribute &HeaderIm               | age |
| ObesignSystems                |                                                                                                    | Readonly True                     |     |
| > 🚱 Desktop                   |                                                                                                    | ~ Appearance                      |     |
| > 🔐 Phone                     | 0 0                                                                                                    | Label Position None               |     |
| Files                         |                                                                                                    | Class Image T                     | ~   |
| Images                        |                                                                                                    | Vicible True                      |     |
| > 🗂 U                         |                                                                                                    | visible Mede                      |     |
| D Wait                        |                                                                                                    | Invisible Mode Keep Space         |     |
| Transactions                  |                                                                                                    | Enabled True                      |     |
| TravelAgencyBackoffice        | <contentplaceholder></contentplaceholder>                                                                                                    | Format Text                       |     |
| Domains                       |                                                                                                    | Invite Message Header Imag        | ge  |
| References                    |                                                                                                    | ✓ Link                            |     |
| > Y Customization             |                                                                                                    | Autolink True                     |     |
| > 💽 Documentation             |                                                                                                    | <ul> <li>Accessibility</li> </ul> |     |
|                               |                                                                                                    | Accessible Name Custom            |     |
|                               |                                                                                                    | Accessible Name ( Header Imag     | ge  |
|                               |                                                                                                    | ~ Control Info                    |     |
|                               |                                                                                                    | Control Type                      | e   |
|                               |                                                                                                    | Auto Grow False                   |     |
|                               |                                                                                                    | Maximum Upload Large              |     |
|                               |                                                                                                    | Enable Zoom False                 |     |
|                               |                                                                                                    | Enable Copy To CI False           |     |
|                               |                                                                                                    | > Cell information                |     |
|                               |                                                                                                    | Absolute position                 |     |
| KB Explorer                   | Any Platform Default Orientations + O Add Lawout O Delate Lawout                                                                                                    | Properties T Toolbox              |     |

Portanto, precisaremos definir uma classe para a imagem, que contenha essa propriedade.

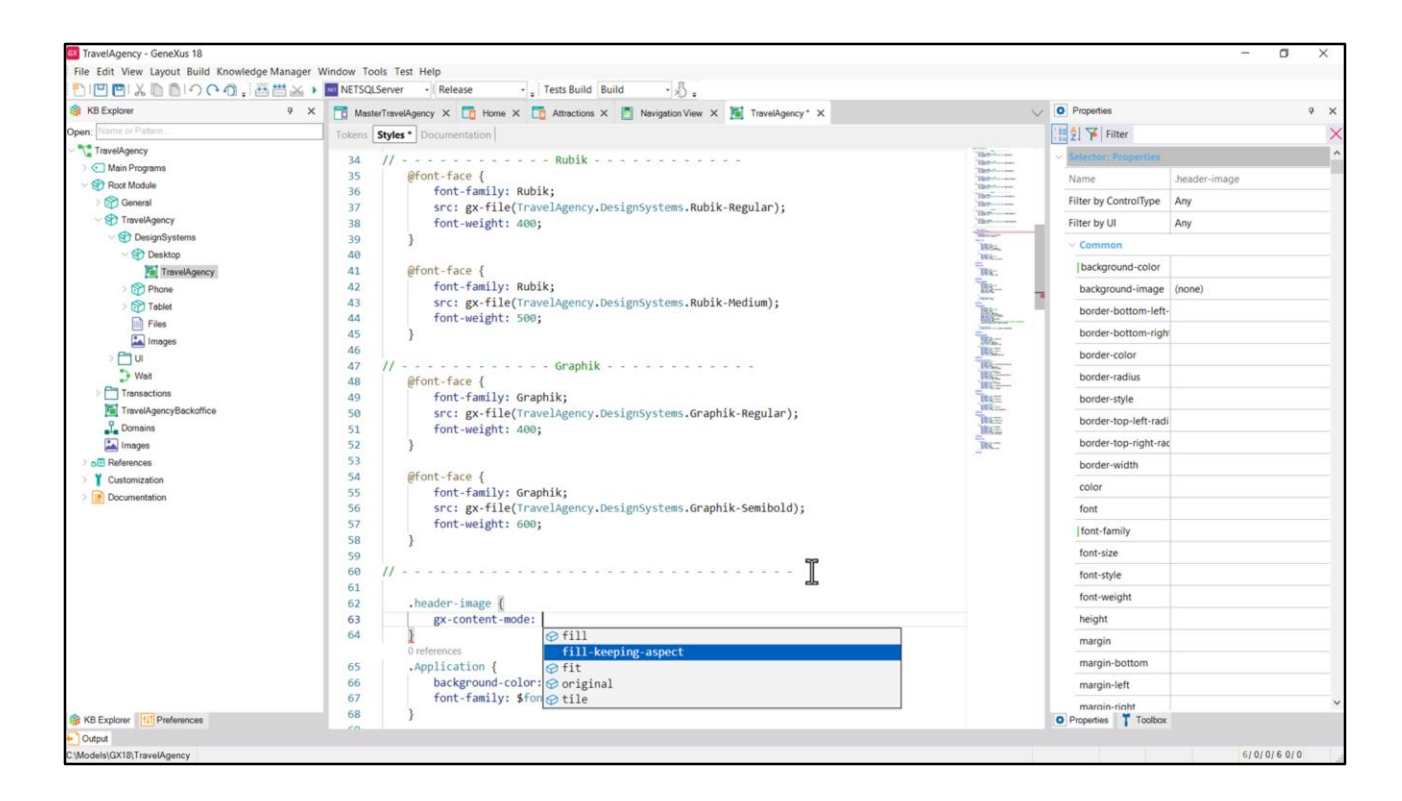

Então abro o DSO correspondente, é de Desktop, e em algum lugar especifico a classe, que chamarei de header-image. E lá especifico a propriedade e seu valor.

| No expore               | Attractions X Navigation View X Martin TravelAgency X                                                                                                    | ~ | Constal                               |              |   |
|-------------------------|----------------------------------------------------------------------------------------------------|---|---------------------------------------|--------------|---|
| Sen: Prame of Platern   | Layout Rules   Events   Conditions   Variables   Documentation                                                                                                    |   |                                       |              | ~ |
| Main Programs           | Application Bar                                                                                                    |   | zi P Pitter                           |              |   |
| Root Module             | HainTable     Table3     Table3     Tab | • | ~ Attribute/Variable:                 | &HeaderImage | î |
| > 🕎 General             |                                                                                                    |   | Control Name                          | &HeaderImage |   |
| TravelAgency            | 0                                                                                                    |   | Attribute                             | &HeaderImage |   |
| V 😍 DesignSystems       |                                                                                                    |   | Readonly                              | True         |   |
| Contraction Contraction |                                                                                                    |   | ~ Appearance                          |              |   |
| Phone                   | ° ° °                                                                                                    |   | Label Position                        | None         |   |
| > Tablet                |                                                                                                    |   | Class                                 | header-imac  | ~ |
| Files                   |                                                                                                    |   | Visible                               | header-image |   |
| images                  |                                                                                                    |   | Invisible Mode                        | KRED SDace   |   |
| > 🛅 UI                  |                                                                                                    |   | Cashlad                               | Тене         |   |
| Wait                    |                                                                                                    |   | Crawet                                | The          |   |
| TravelAssocyBackoffice  | <contentplaceholder></contentplaceholder>                                                                                                    |   | Format                                | lext         |   |
| 1 Domains               |                                                                                                    |   | Invite Message                        | Header Image |   |
| Images                  |                                                                                                    |   | ~ Link                                |              |   |
| > DE References         |                                                                                                    |   | Autolink                              | True         |   |
| Customization           |                                                                                                    |   | ~ Accessibility                       |              |   |
| > Documentation         |                                                                                                    |   | Accessible Name                       | Custom       |   |
|                         |                                                                                                    |   | Accessible Name                       | Header Image |   |
|                         |                                                                                                    |   | ~ Control Info                        |              |   |
|                         |                                                                                                    |   | Control Type                          | 👶 Image      |   |
|                         |                                                                                                    |   | Auto Grow                             | False        |   |
|                         |                                                                                                    |   | Maximum Upload                        | Large        |   |
|                         |                                                                                                    |   | Enable Zoom                           | False        |   |
|                         |                                                                                                    |   | Enable Copy To Cl                     | False        |   |
|                         |                                                                                                    |   | Enable Copy to Ci                     | raise        |   |
|                         |                                                                                                    |   | > Cell Information                    |              |   |
|                         |                                                                                                    |   | <ul> <li>Absolute position</li> </ul> | 1            |   |

Em seguida, a associo ao controle no layout do Master Panel. Testamos?

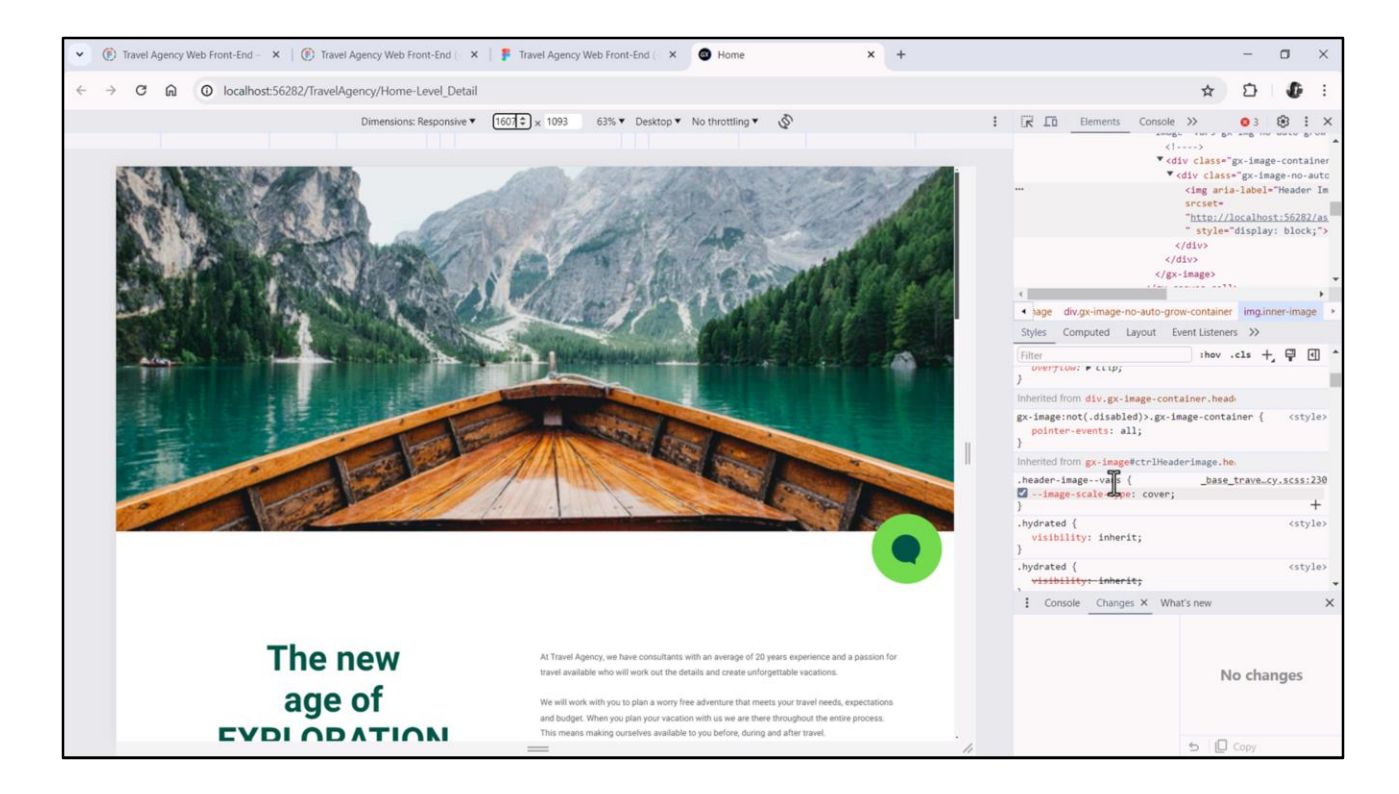

Agora sim, quando expandimos ou contraímos, vemos a imagem como queremos. Aqui podemos ver a classe operando, convertida pelo GeneXus para o código necessário. Não precisamos entender nada disso.

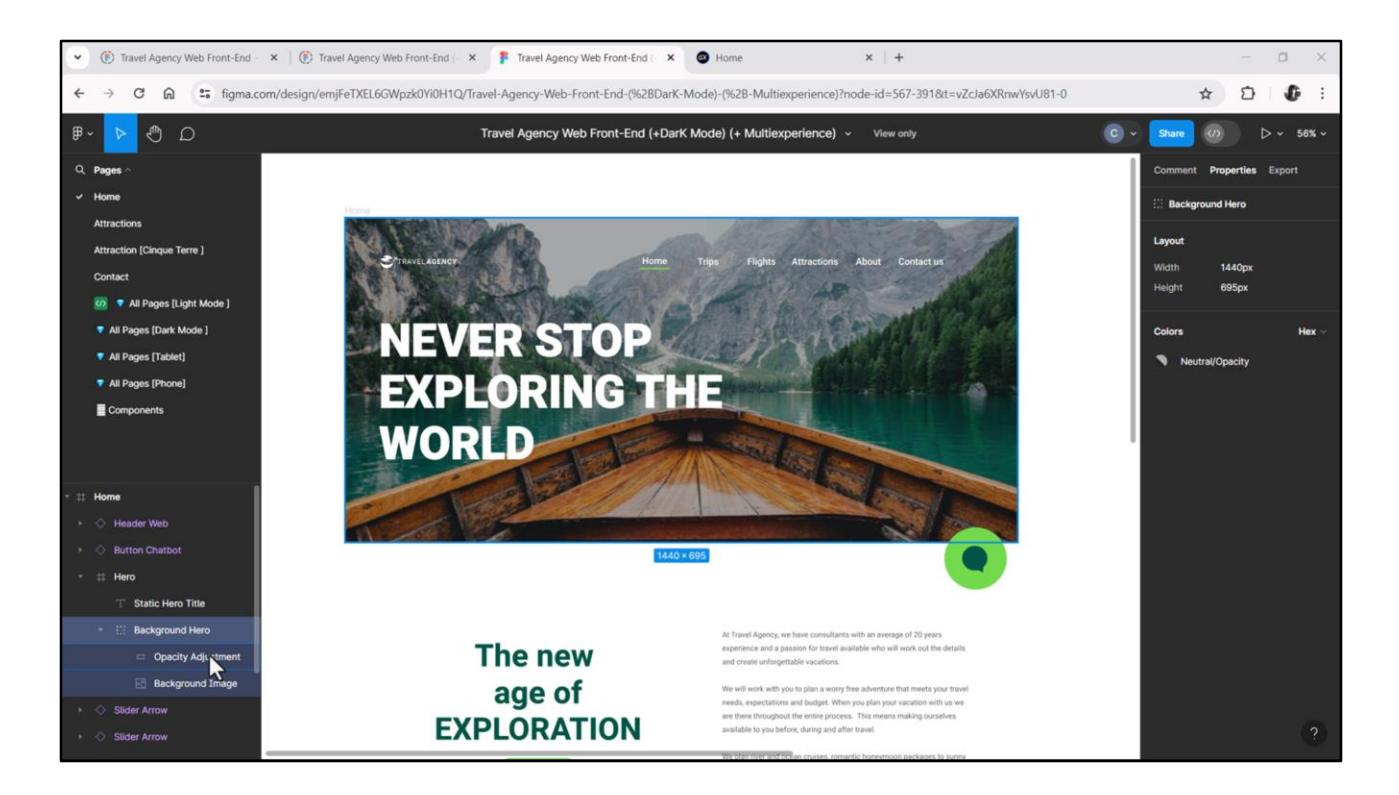

Outra coisa que já podemos perceber se formos ao Figma, é que há uma máscara sobre a imagem, para escurecê-la e conseguir um melhor contraste de todos esses elementos que vão ser sobrepostos a ela.

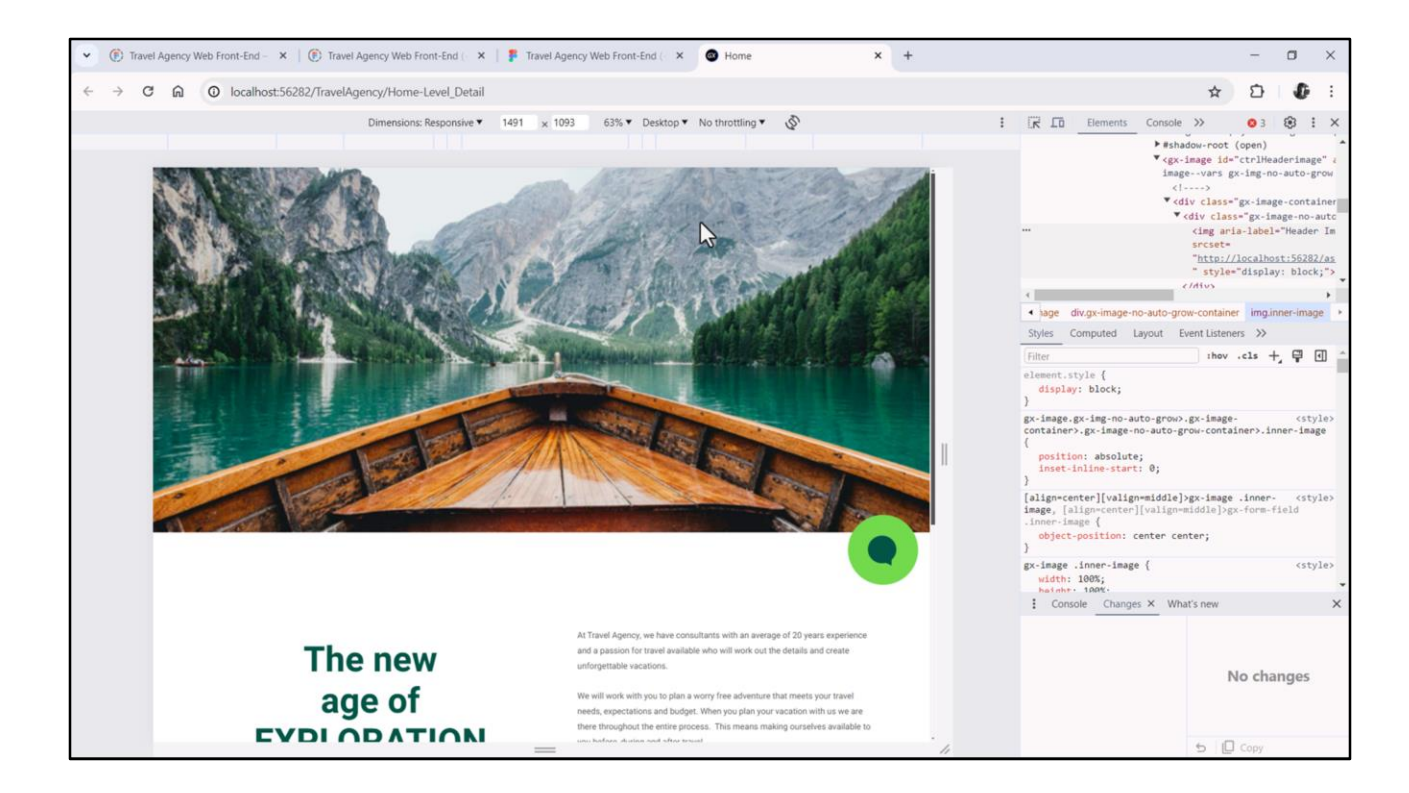

Aqui a vemos bem mais clara. Então precisamos dessa máscara.

| KB Explorer            | R X 📑 MasterTowaldoancy * Y 🍜 Home X 🧮 Attentions V 📑 Neuration View X 🚺 Towaldoancy X |   | O Properties          |                          | * × |
|------------------------|----------------------------------------------------------------------------------------|---|-----------------------|--------------------------|-----|
| en: Name or Pattern    | Invest* Dular Swart Condition: Variable: Documentation                                 |   | General               |                          |     |
| TravelAgency           |                                                                                        |   | H 2 Filter            |                          | ×   |
| > C Main Programs      | * Application Bar                                                                      |   | Class                 | Table                    | ~   |
|                        | ← MainTable     E Table3     EHeader     EmainTable     Table3                         | > | Rackaround            | (10010)                  |     |
| > 🚱 General            |                                                                                        |   | background            | (none)                   |     |
| V TravelAgency         |                                                                                        |   | Visible               | True                     |     |
| DesignSystems          |                                                                                        |   | Invisible Mode        | Keep Space               |     |
| TravelAssocy           |                                                                                        |   | Enabled               | True                     |     |
| > Phone                |                                                                                        |   | > Scroll Behavior     |                          |     |
| > 😭 Tablet             | o 6                                                                                    |   | - Layout Behavior     |                          | _   |
| Files                  |                                                                                        |   | Expand Bounds         | Background Only          |     |
| Images                 |                                                                                        |   | Expand Bounds Di      | Top, Left, Bottom, Right |     |
|                        |                                                                                        |   | < Control Info        |                          |     |
| Transactions           |                                                                                        |   | Ir Slot               | Faire                    |     |
| TravelAgencyBackoffice |                                                                                        |   | is stor               | Turse.                   |     |
| 2 Domains              | <contentplaceholder></contentplaceholder>                                              |   | Accessionity          |                          |     |
| Images                 |                                                                                        |   | Accessible Role       |                          |     |
| > DE References        |                                                                                        |   | Accessible Name       | Custom                   |     |
| Customization          |                                                                                        |   | Accessible Name       | ¢                        |     |
| > Documentation        |                                                                                        |   | > Cell information    |                          |     |
|                        |                                                                                        |   | - Absolute position   | n                        |     |
|                        |                                                                                        |   | Тор                   | 0dip                     |     |
|                        |                                                                                        |   | Left                  | Odip                     |     |
|                        |                                                                                        |   | Bottom                | 100%                     |     |
|                        |                                                                                        |   | Disht                 | Ordine                   |     |
|                        |                                                                                        |   | Kight                 | toop                     |     |
|                        |                                                                                        |   | Width                 | 100%                     |     |
|                        |                                                                                        |   | Height                | 695dip                   |     |
|                        |                                                                                        |   | Z- Order              | 1                        |     |
|                        |                                                                                        |   | 5                     |                          |     |
| KB Explorer            | 🗌 Any Platform, Default Orientations + 😋 Add Layout 🥸 Delete Layout                    |   | O Properties T Toolbo | x                        |     |

Uma maneira de implementar isso é através de uma tabela vazia, que a sobreponha, com exatamente as mesmas dimensões, ou seja, 695 dips de altura e o restante colado nas bordas do canvas, ou seja, 0 dips de cima, 0 da esquerda, 0 da direita e bottom 100%, que quando calculado quando for carregado também será 0, e podemos dar à Z-order o valor 1 para garantir que esteja sobre a imagem, que tinha 0 de posição z.

| MIMMIX DBIOCA. ##         | ** NETSQLServer - Release - Tests Build Build - 5                                     |   |                                   |                            |     |
|---------------------------|---------------------------------------------------------------------------------------|---|-----------------------------------|----------------------------|-----|
| KB Explorer               | 9 X T MasterTravelAgency* X T Home X Attractions X Navigation View X X TravelAgency X | ~ | O Properties                      |                            | * × |
| pen: Name or Pattern      | Lavout* Rules Events Conditions Variables Documentation                               |   | General                           |                            |     |
| TravelAgency              |                                                                                       |   | E 2 Filter                        |                            | >   |
| > 🔄 Main Programs         | Application Bar                                                                       |   | <ul> <li>Table: Table4</li> </ul> |                            |     |
| V 🕄 Root Module           | MainTable                                                                             | > | Control Name                      | Table4                     |     |
| > 🚱 General               |                                                                                       |   | Consol Hume                       | Tublet                     |     |
| TravelAgency              |                                                                                       |   | Appearance                        |                            |     |
| DesignSystems     Posktop |                                                                                       |   | Columns Style                     |                            |     |
| TravelAgency              |                                                                                       |   | Rows Style                        |                            |     |
| > 🕎 Phone                 | 3.mm                                                                                  |   | Width                             | 100%                       |     |
| > 🗊 Tablet                | 0 0                                                                                   |   | Height                            | 100%                       |     |
| Files                     |                                                                                       |   | Auto Grow                         | True                       |     |
| Images                    |                                                                                       |   | Class                             | header-mask                | ~   |
|                           |                                                                                       |   | Background                        | (none)                     |     |
| Transactions              |                                                                                       |   | Vicible                           | True                       |     |
| TravelAgencyBackoffice    |                                                                                       |   | tailite Made                      | Kon Control                |     |
| 2 Domains                 | <contentplaceholder></contentplaceholder>                                             |   | Invisible Mode                    | Keep Space                 |     |
| Images                    |                                                                                       |   | Enabled                           | True                       |     |
| > DE References           |                                                                                       |   | > Scroll Behavior                 |                            |     |
| > Y Customization         |                                                                                       |   | Layout Behavior                   |                            |     |
| > Documentation           |                                                                                       |   | Expand Bounds                     | Background Only            |     |
|                           |                                                                                       |   | Expand Bounds D                   | i Top, Left, Bottom, Right |     |
|                           |                                                                                       |   | ~ Control Info                    |                            |     |
|                           |                                                                                       |   | Is Slot                           | False                      |     |
|                           |                                                                                       |   | Accessibility                     |                            |     |
|                           |                                                                                       |   | Assessible Rela                   |                            |     |
|                           |                                                                                       |   | Accessible Nore                   | C                          |     |
|                           |                                                                                       |   | Accessible Name                   | Custom                     |     |
|                           |                                                                                       |   | Accessible Name                   | C                          |     |
|                           |                                                                                       |   | > Cell information                |                            |     |
|                           |                                                                                       |   | Absolute position                 | n                          |     |
| B KB Explorer             | Any Platform, Default Orientations - C Add Layout O Delete Layout                     |   | Properties T Toolbo               | ж                          |     |

Em seguida, precisaremos especificar a background color da tabela por meio de uma classe. Então vamos chamá-la de header-mask.

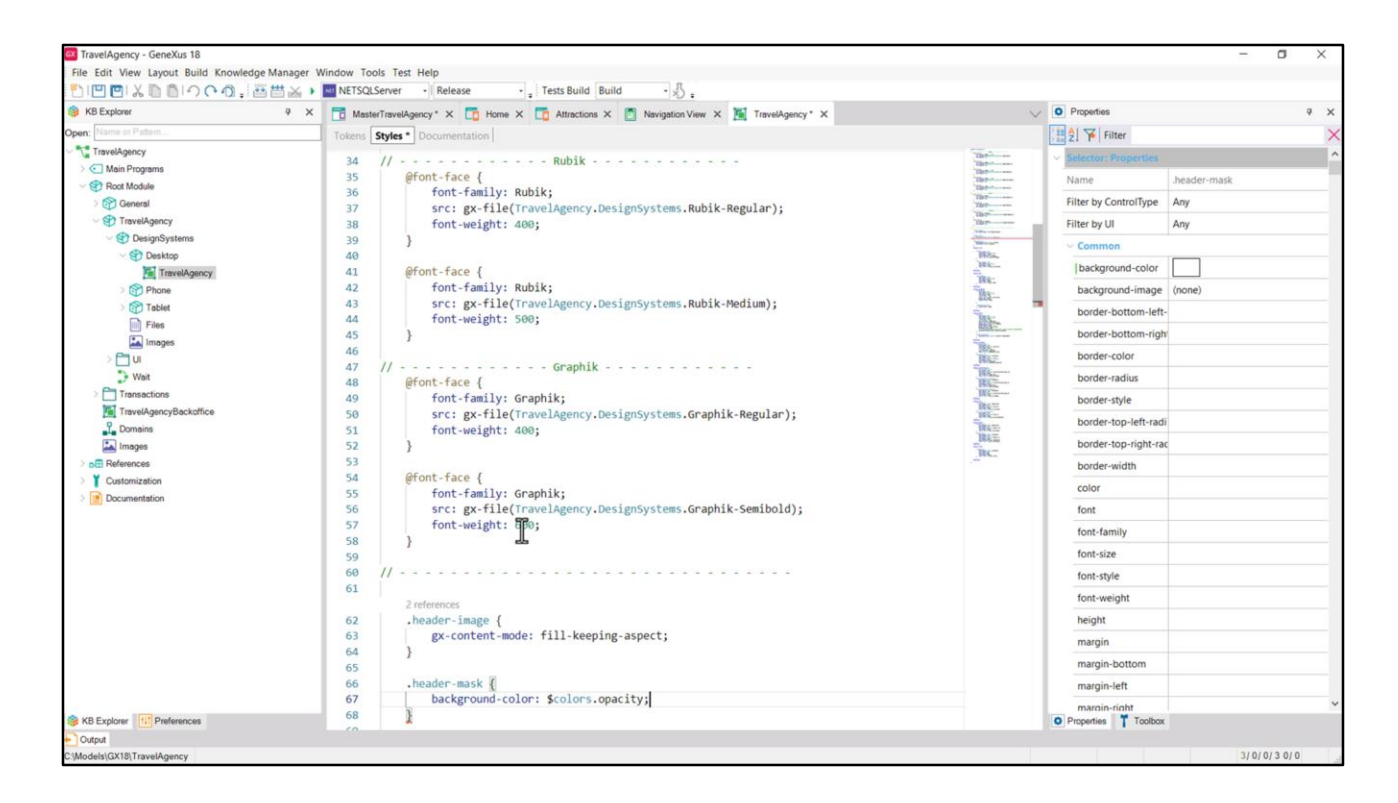

E a especificamos no DSO, lembrando que já tínhamos o token de cor opacity definido. Em seguida, à propriedade background-color associamos esse token de cor.

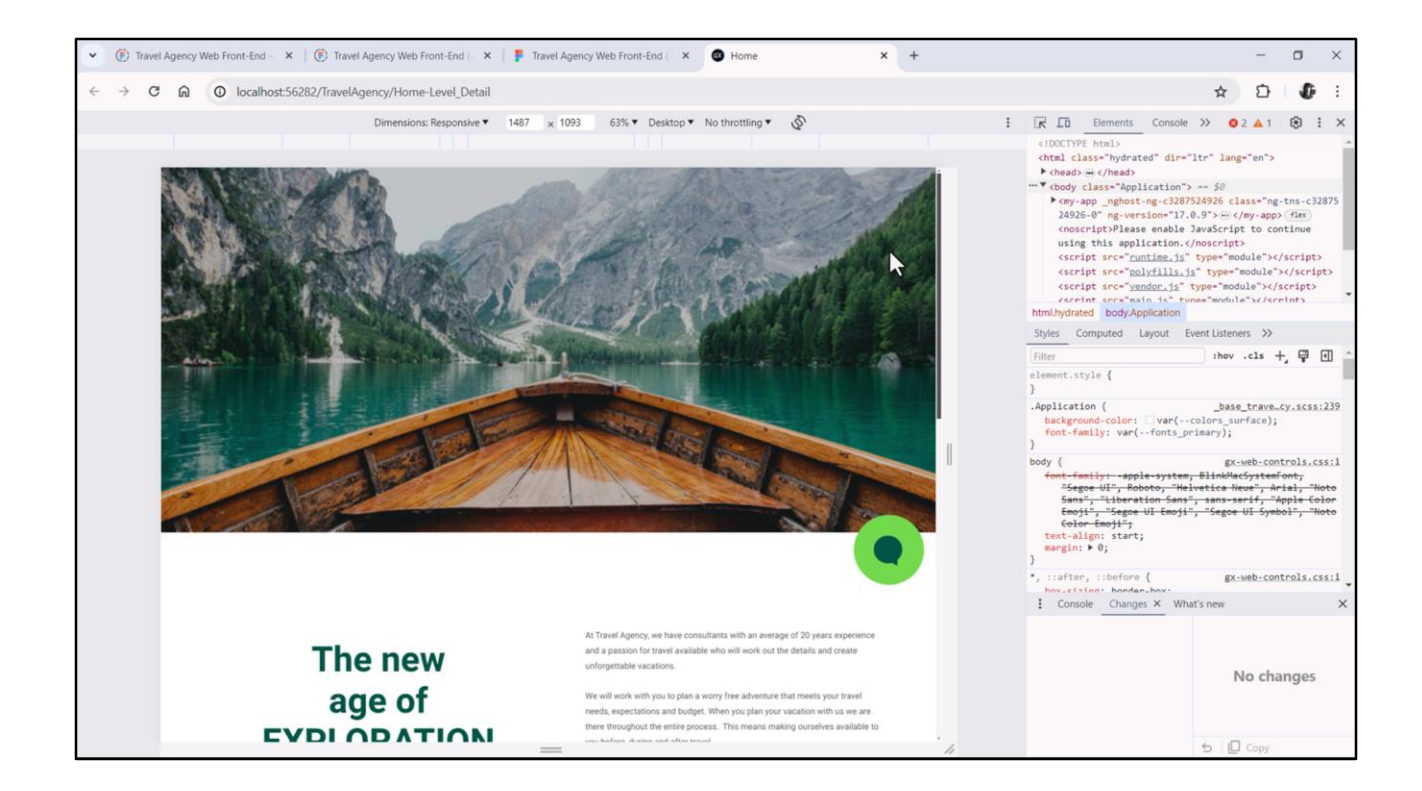

Se executarmos agora, veremos a imagem com a máscara.

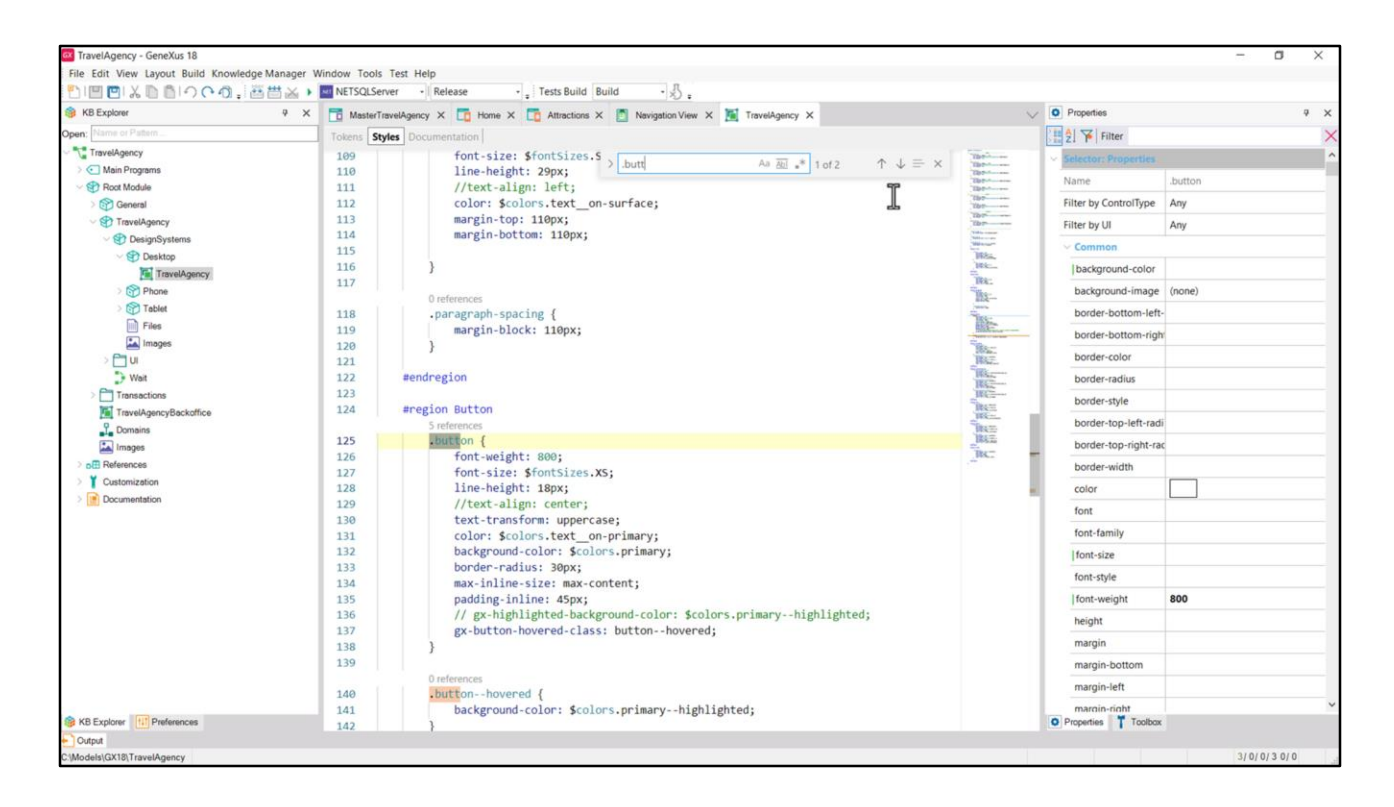

Antes de continuar, não sei se perceberam que está se tornando mais complexo o DSO. Quando fui especificar as duas classes que precisamos para criar o Header: a da imagem e a que usaríamos para a máscara, as escrevi depois das regras font-face, mas poderia tê-las escrito em qualquer lugar.

Se revisarmos o que tínhamos especificado neste DSO eram, além das regras para incorporar as fontes, todas as classes para os estilos tipográficos de toda a aplicação, e também para a do botão de contato, aquelas que controlavam o estilo do botão.

Mas agora precisamos começar a incorporar classes para os distintos controles de todos os layouts. Imaginem que isso vai crescer bastante. O editor nos dá a possibilidade de fazer pesquisas com control F.

Mas para tornar tudo isso mais administrável e compreensível, uma possibilidade que é aquela que vou escolher (depois falarei sobre isso um pouco) será também de alguma forma componentizar o DSO.

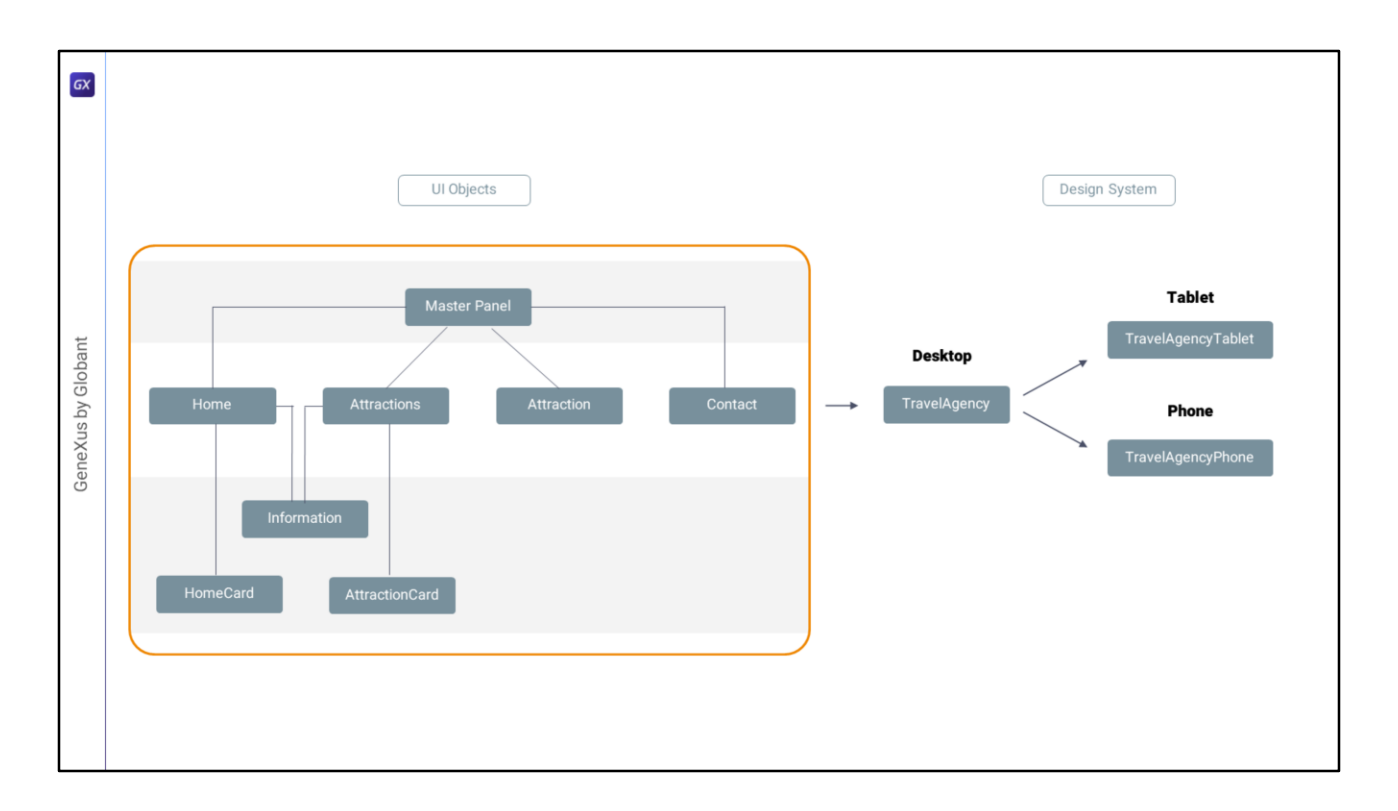

Deixe-me explicar: tudo o que fizemos até agora foi especializar o DSO TravelAgency para o que será o tamanho Tablet, por um lado, e por outro o tamanho Phone.

Mas na realidade nada nos impede de ter uma árvore de DSOs para cada um e não um único objeto.

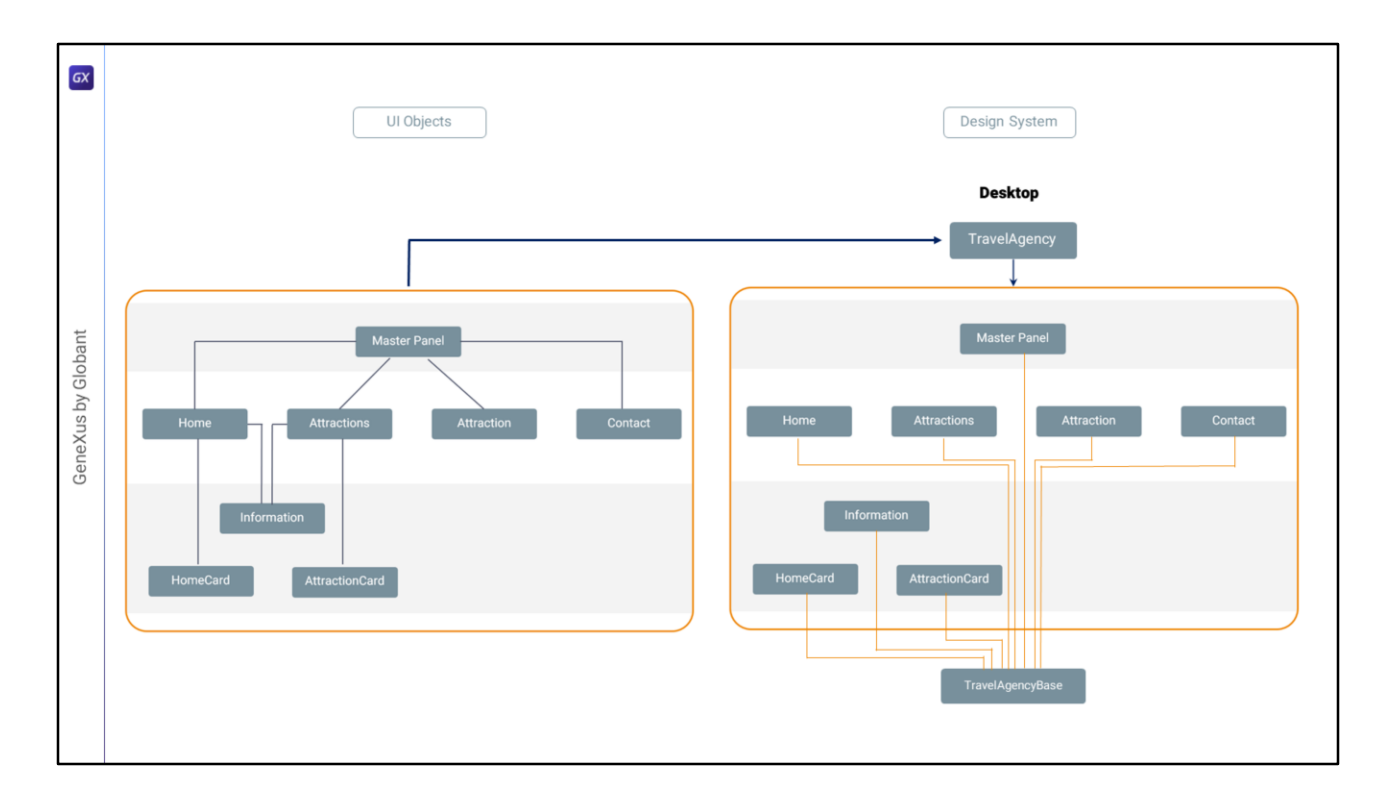

Ou seja, vamos pensar apenas no tamanho Desktop... Não seria muito mais organizado, por exemplo, ter um DSO base, com todas as definições transversais a toda a aplicação, como, por exemplo, a inclusão das fontes, e toda a análise de tokens que já fizemos, e até, se quiser, também poderíamos deixar lá todas as classes para a tipografia... que é basicamente o que fizemos até agora no DSO TravelAgency... bem, que esse seja um DSO base e então ter tantos DSOs quanto objetos, que definam, cada um, as classes que aplicarão aos controles de seu layout, de seu próprio layout.

Cada um importando as definições gerais do DSO Base, e especializando o que precise e definindo, claro, suas classes próprias, as que são próprias do layout desse objeto. O critério deveria ser: tudo o que seja comum a vários objetos deveria ir no DSO Base e o que é absolutamente específico, no DSO do objeto.

Então, como não podemos dizer a cada objeto da UI qual é seu DSO, mas sim que é um único DSO para toda a plataforma, será suficiente ter o DSO pai, Travel Agency, que a única coisa que fará será importar todos esses outros.

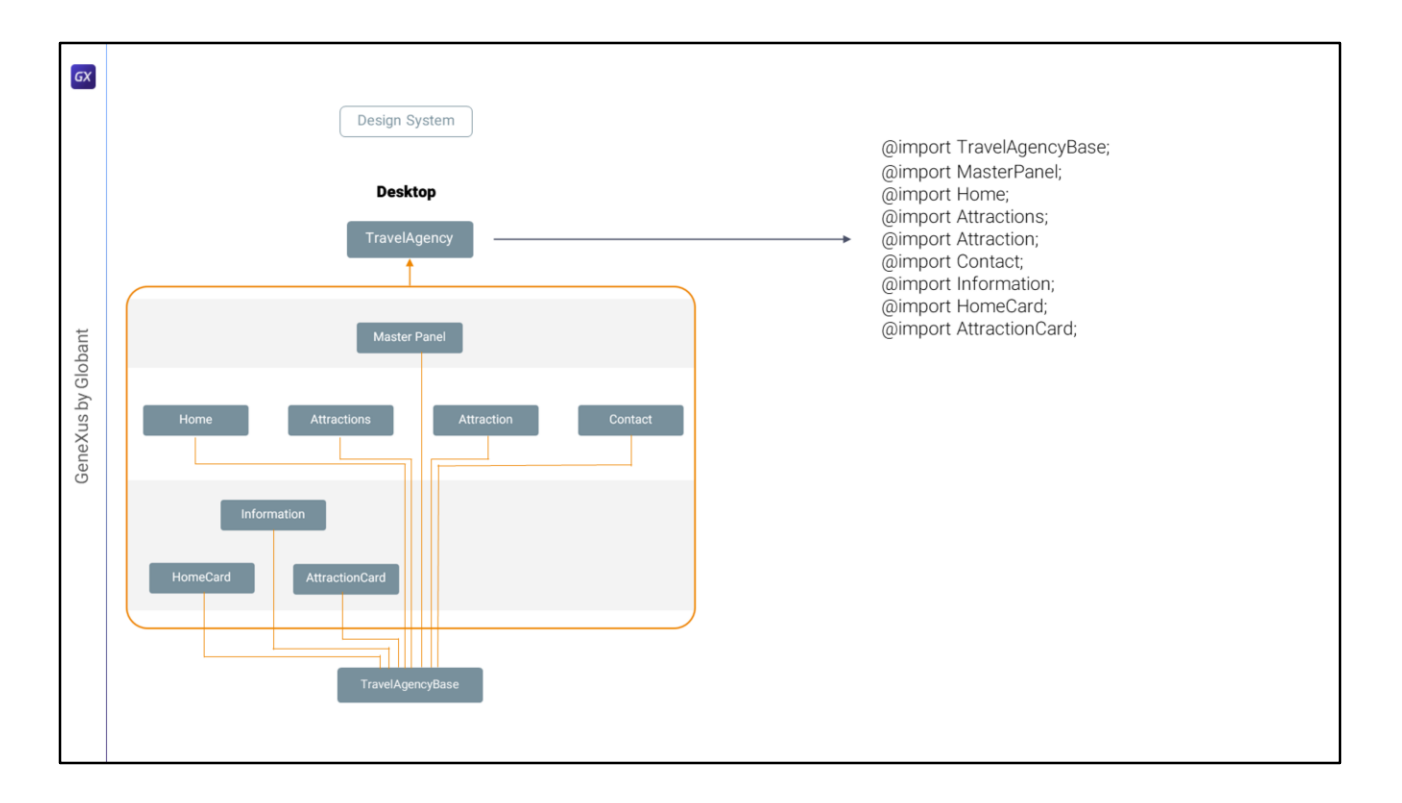

Resumindo, o DSO TravelAgency terá apenas tantas regras import quanto DSOs para cada objeto tenhamos definido, mais um import do DSO Base (o que em princípio não seria necessário porque será importado pelos outros, mas conceitualmente está bom).

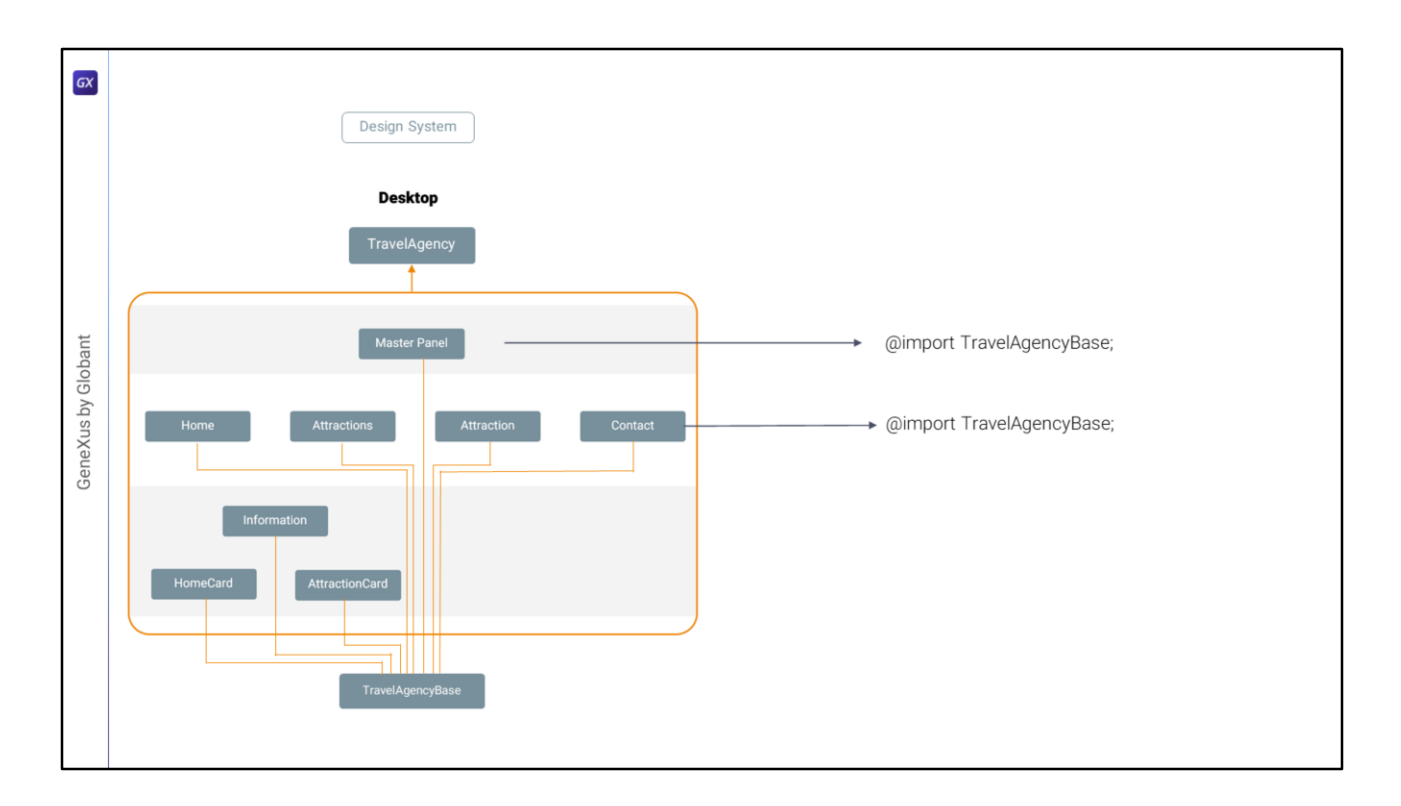

Em seguida, o DSO que dá estilo particular a cada objeto provavelmente precisará importar o DSO base, que tem as definições gerais. Assim o do Master Panel, o de Contact e todos os outros.

Poderíamos pensar que importar o DSO Base aqui, e também em cada um dos DSOs, irá repeti-lo desnecessariamente e então penalizará a aplicação gerada, no caso de Angular, com um CSS enorme. Não será assim. No CSS final, aparecerá apenas uma vez o DSO Base.

Teremos que ver até qual granularidade chegamos (estou pensando nos stencils, por exemplo). Aqui sempre se trata de soluções de comprometimento.

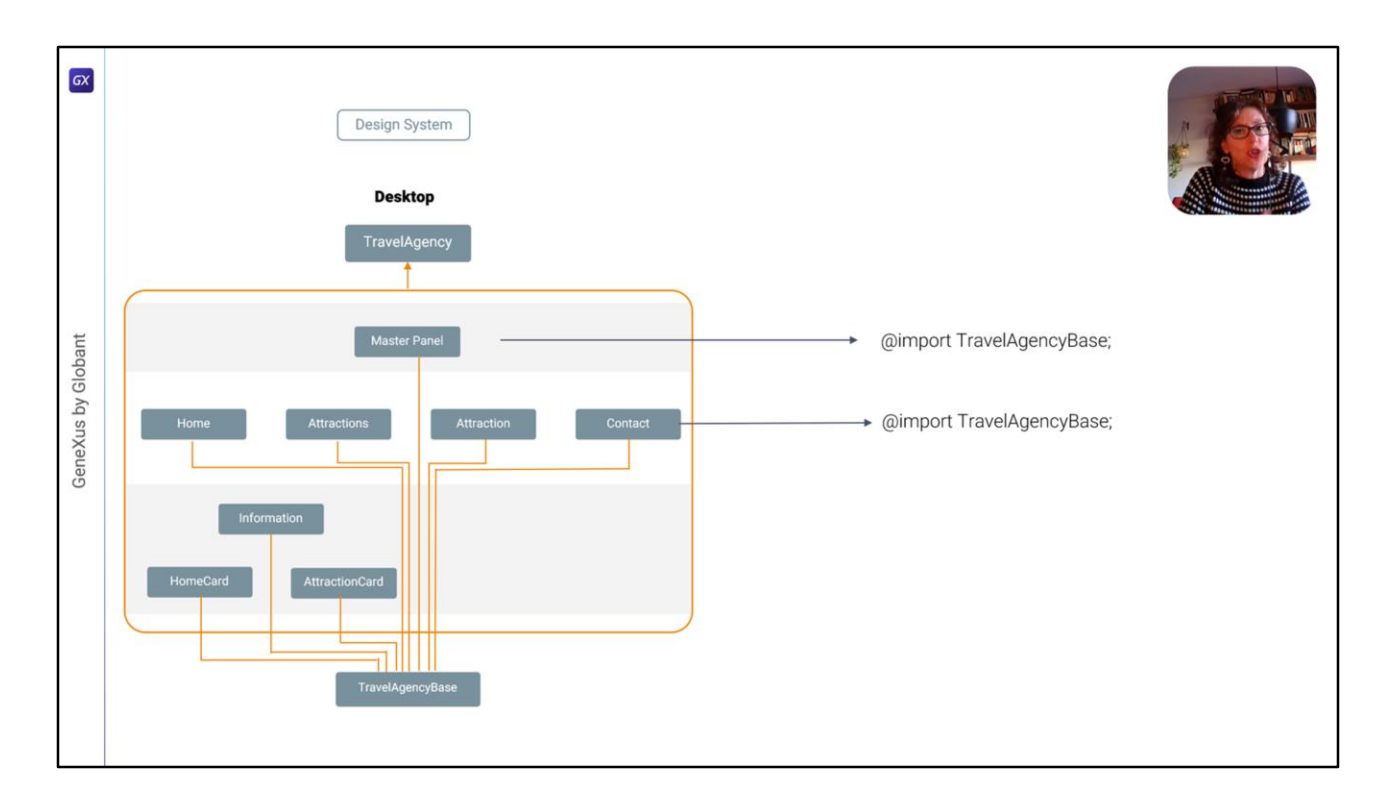

Esta que estou propondo é uma possível solução para enfrentar a complexidade, que não tem consensos. De fato, eu a submeti para discussão com vários colegas que estão trabalhando permanentemente no frontend dentro da equipe de GeneXus e não houve muito consenso.

Mas a deixo em aberto para discussão, este não é o momento de resolvê-la, obviamente, mas queria apresentá-la a vocês porque é a que vou começar a utilizar e, em todo caso, mais tarde poderemos questioná-la.

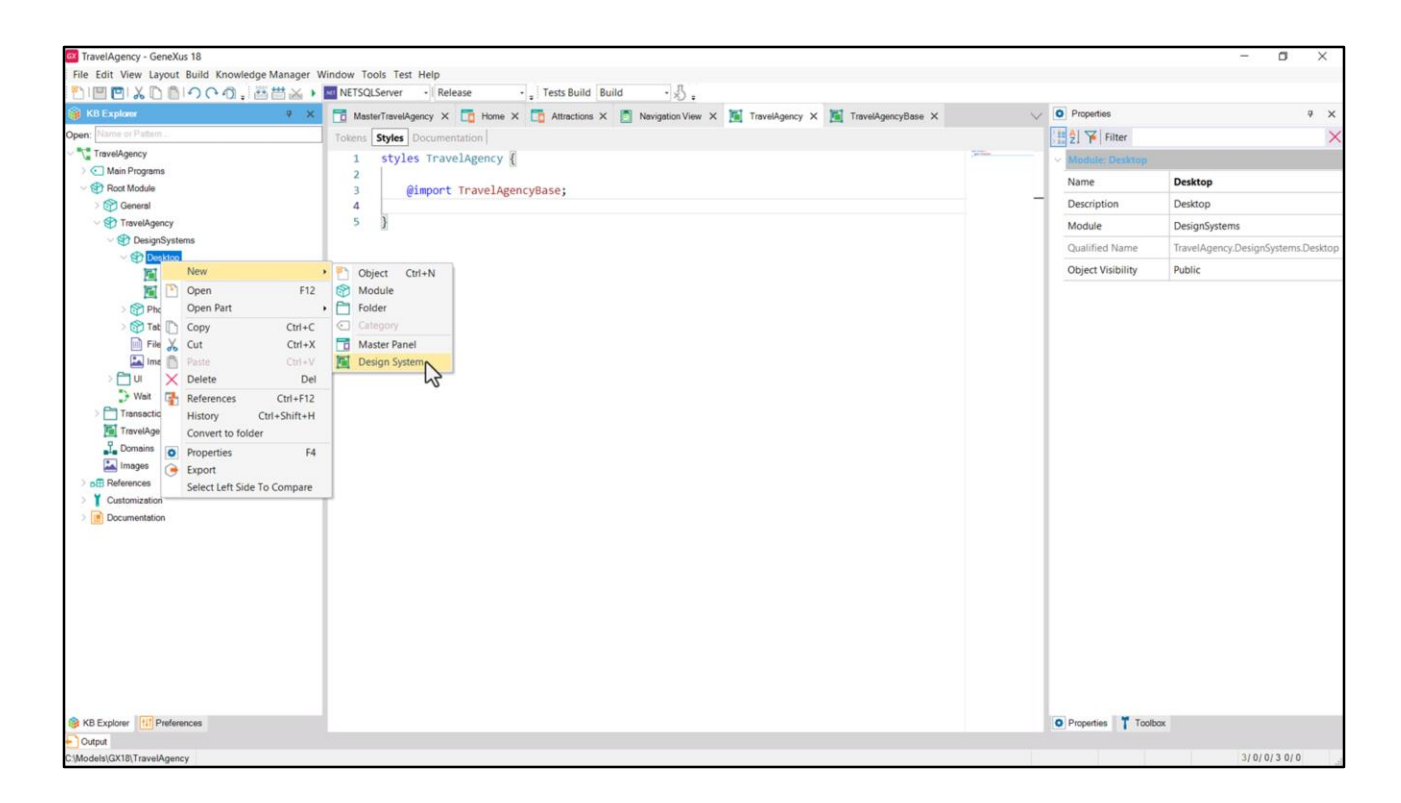

Em resumo, então, vou salvar esse objeto com o nome TravelAgencyBase. Vou esvaziar o TravelAgency e o que vou fazer é, no momento, importar este outro. E por outro lado vou criar outro DSO...

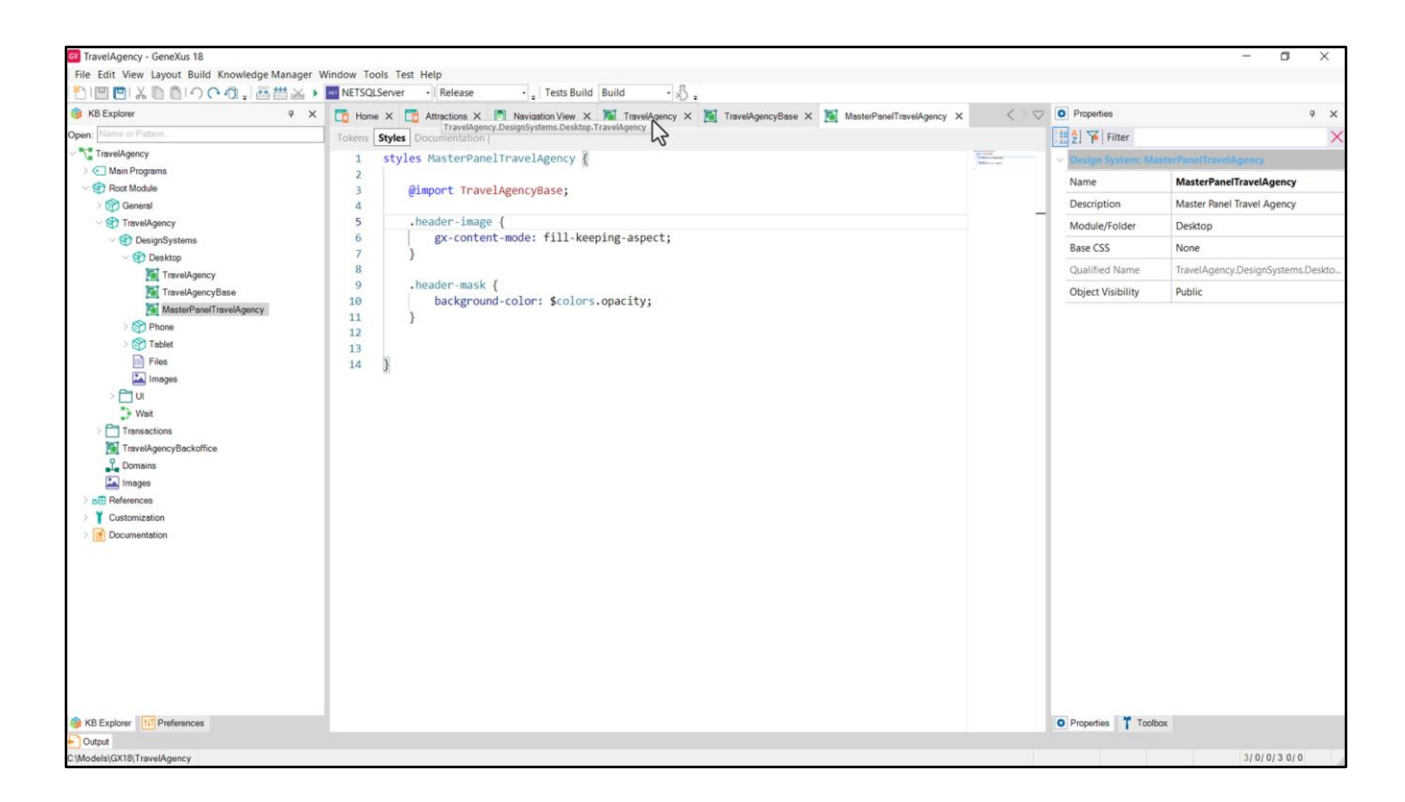

...que chamarei da mesma forma que o Master Panel. Nele importarei o TavelAgencyBase, e moverei deste, as classes que especificamos para o Header no momento.

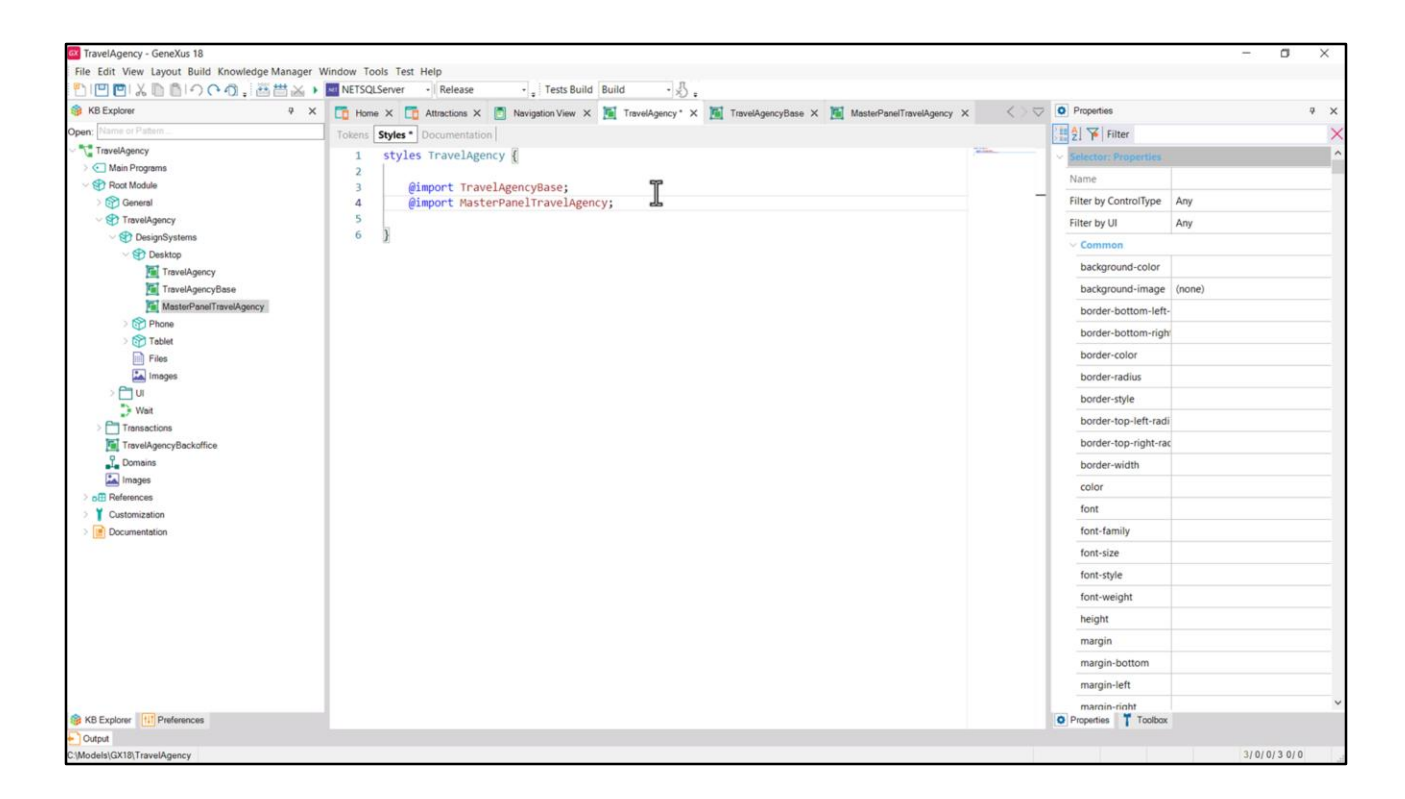

E, por último, importo também no DSO pai, este outro.

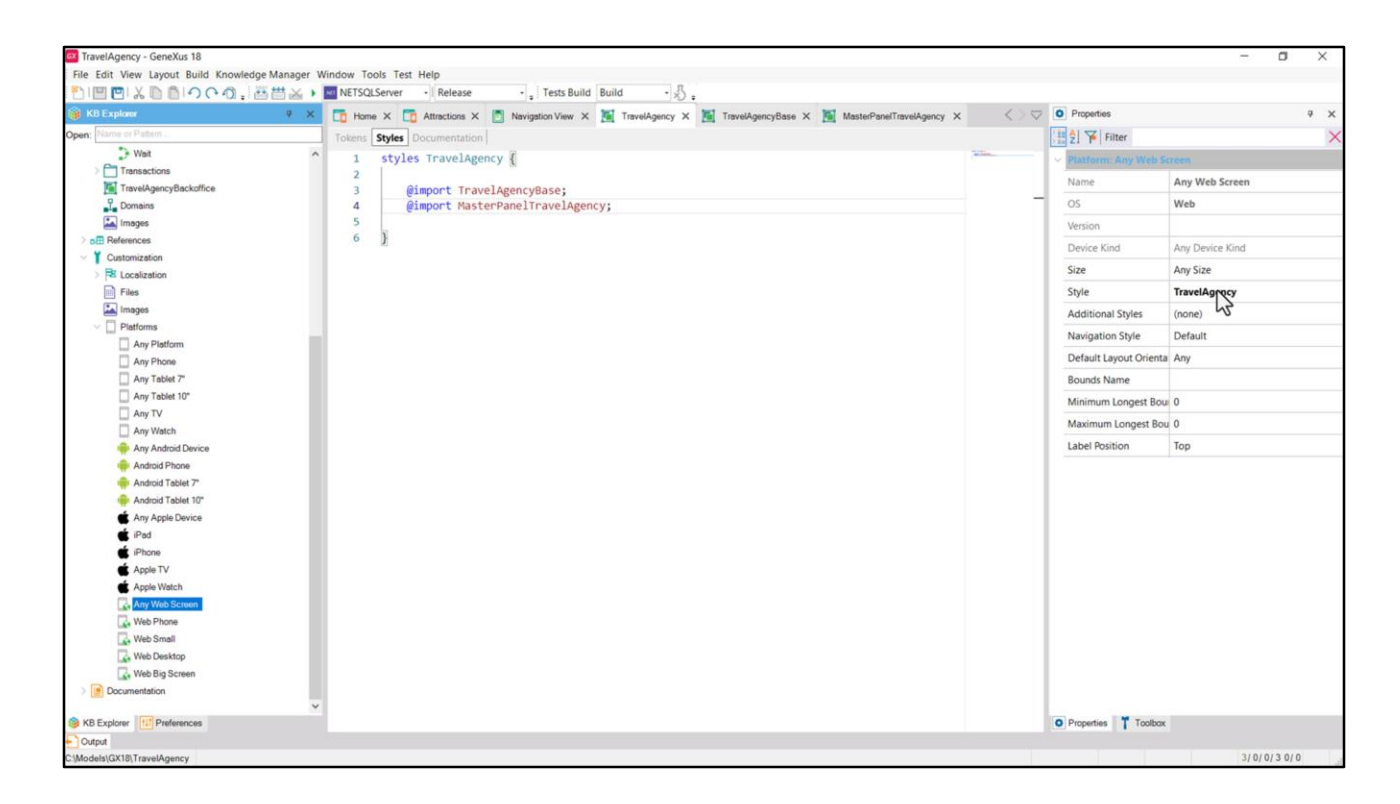

Tudo deveria continuar funcionando como está, já que a plataforma em que estamos executando continua tendo como seu DSO este, TravelAgency, que agora importa estes outros dois. Então ele conterá tanto os tokens e classes do Base, quanto as deste outro.

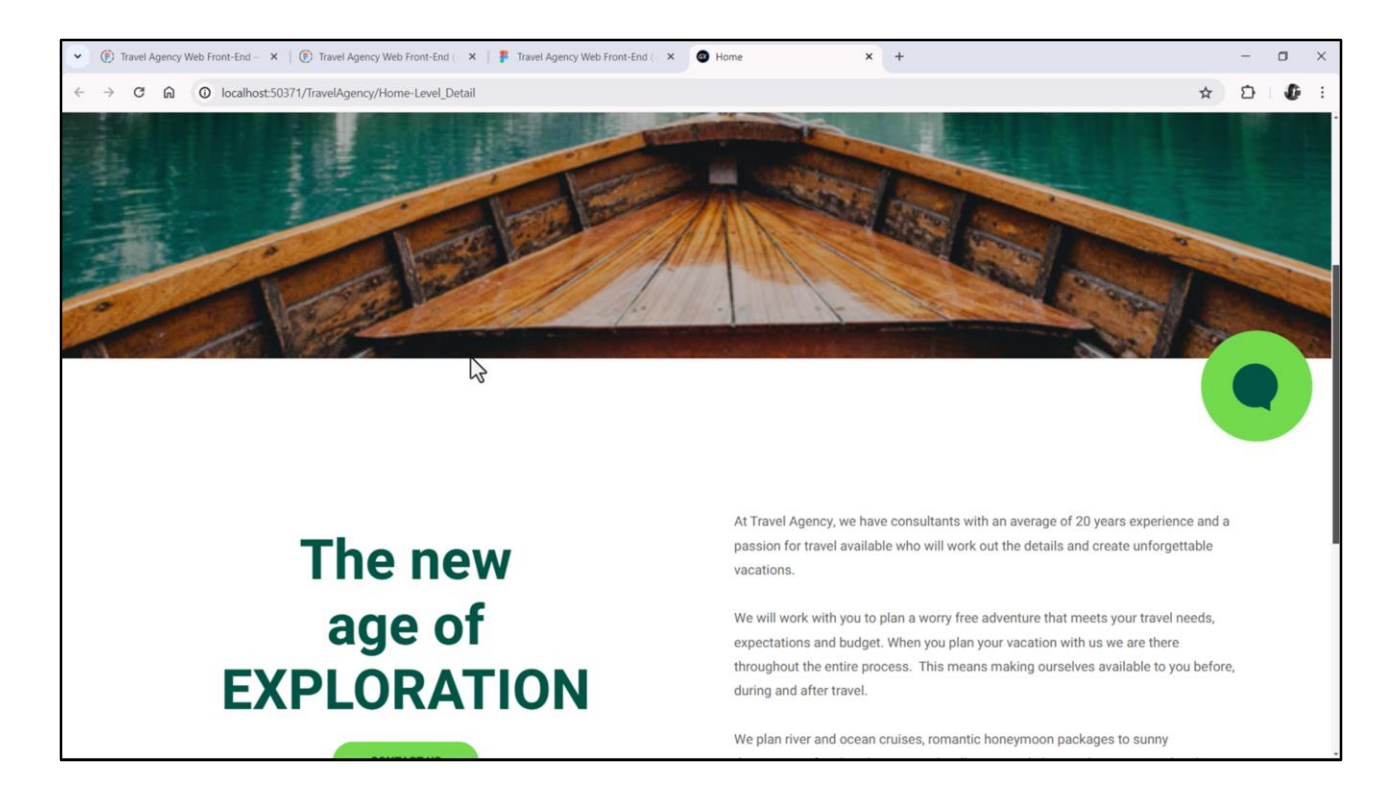

Vamos testar executar para verificar se tudo parece exatamente igual.

E sim, tudo parece igual.

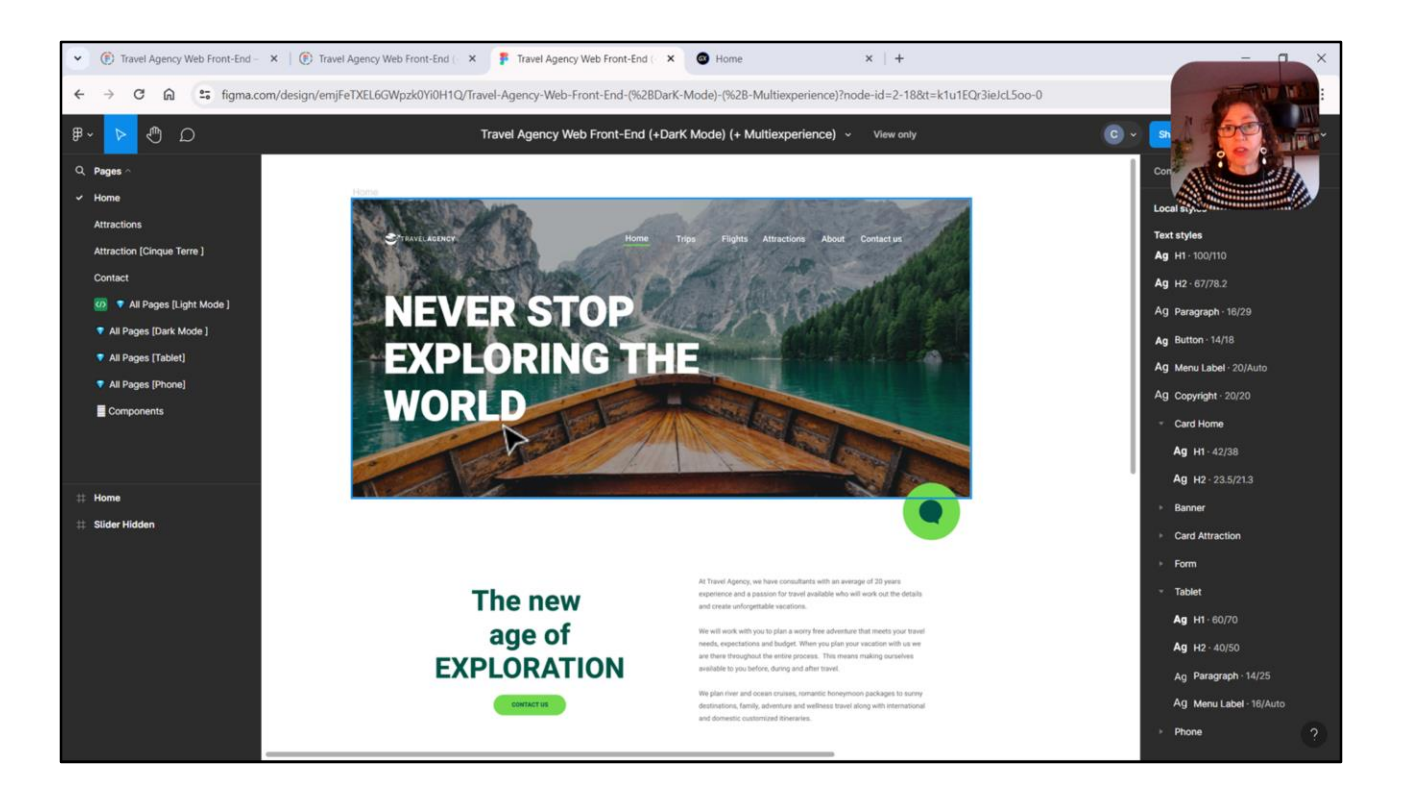

Bom, como esse vídeo já ficou um pouco longo, vamos continuar no próximo com o texto que queremos sobrepor na imagem, o logotipo e o menu.

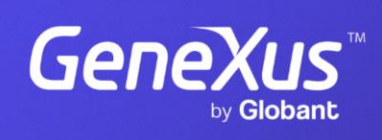

training.genexus.com

GeneXus by Globant